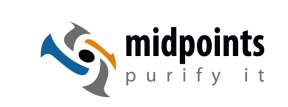

# EntwicklerCamp 2012

## Signierung & Verteilung von Plugins für den Notes Client

Detlev Pöttgen

midpoints GmbH www.midpoints.de

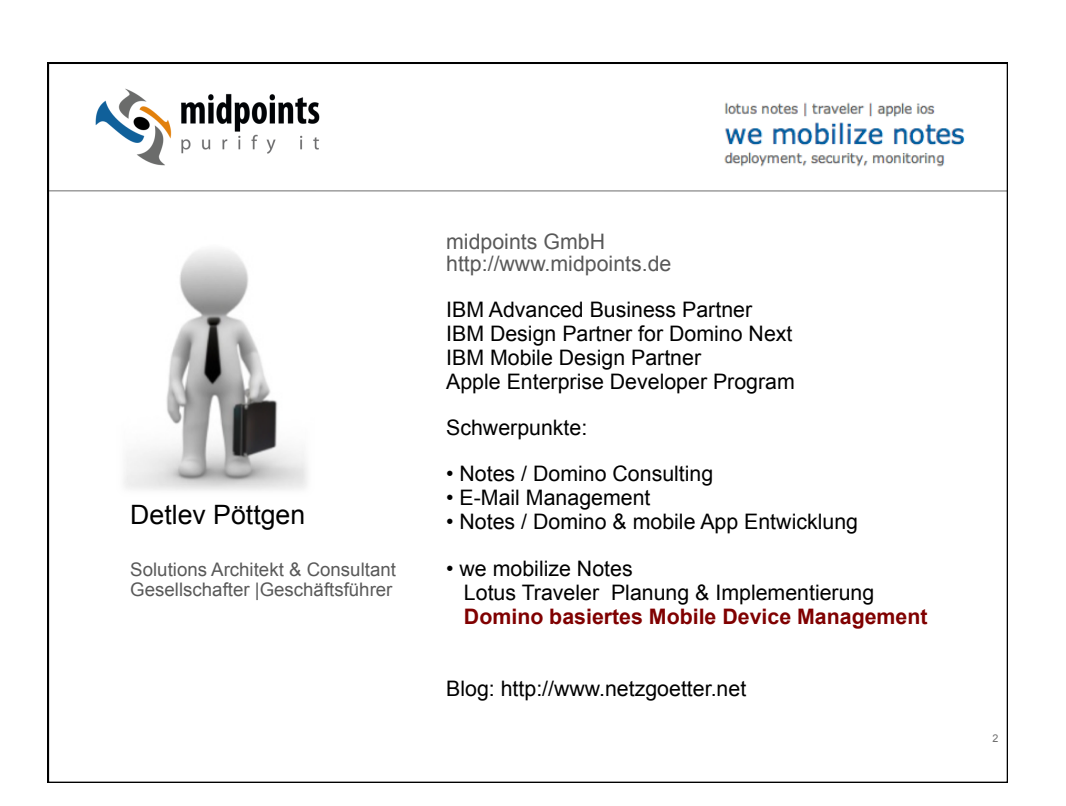

1

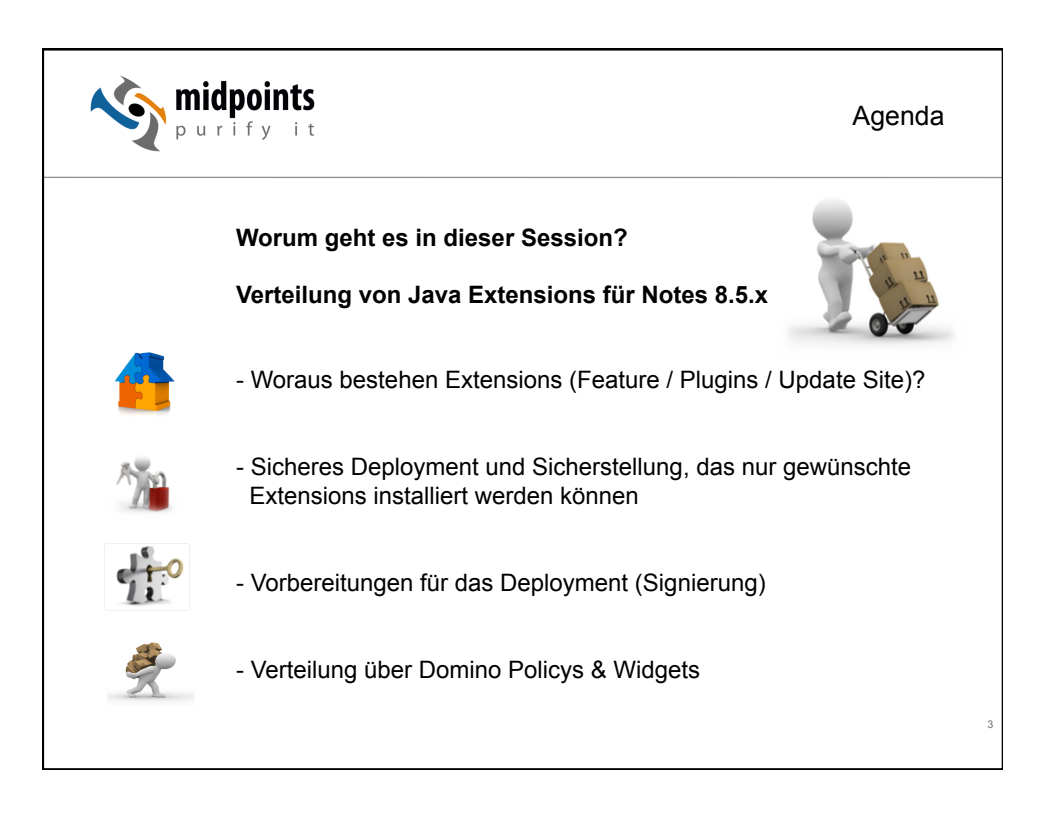

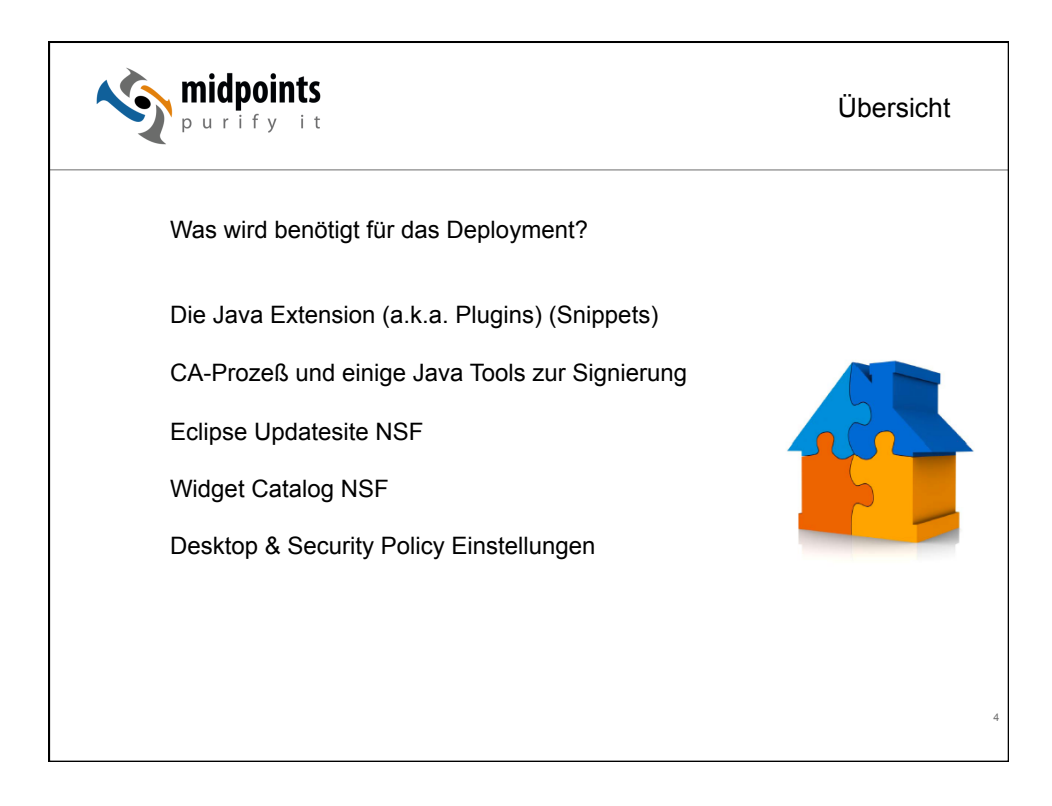

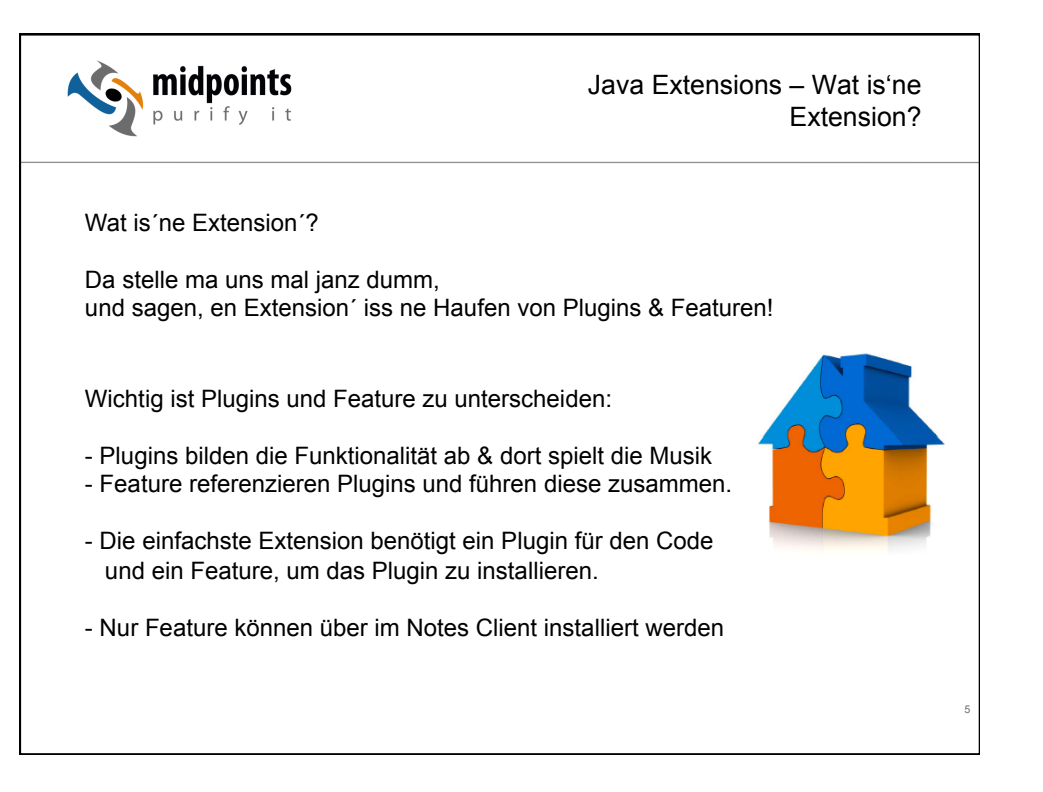

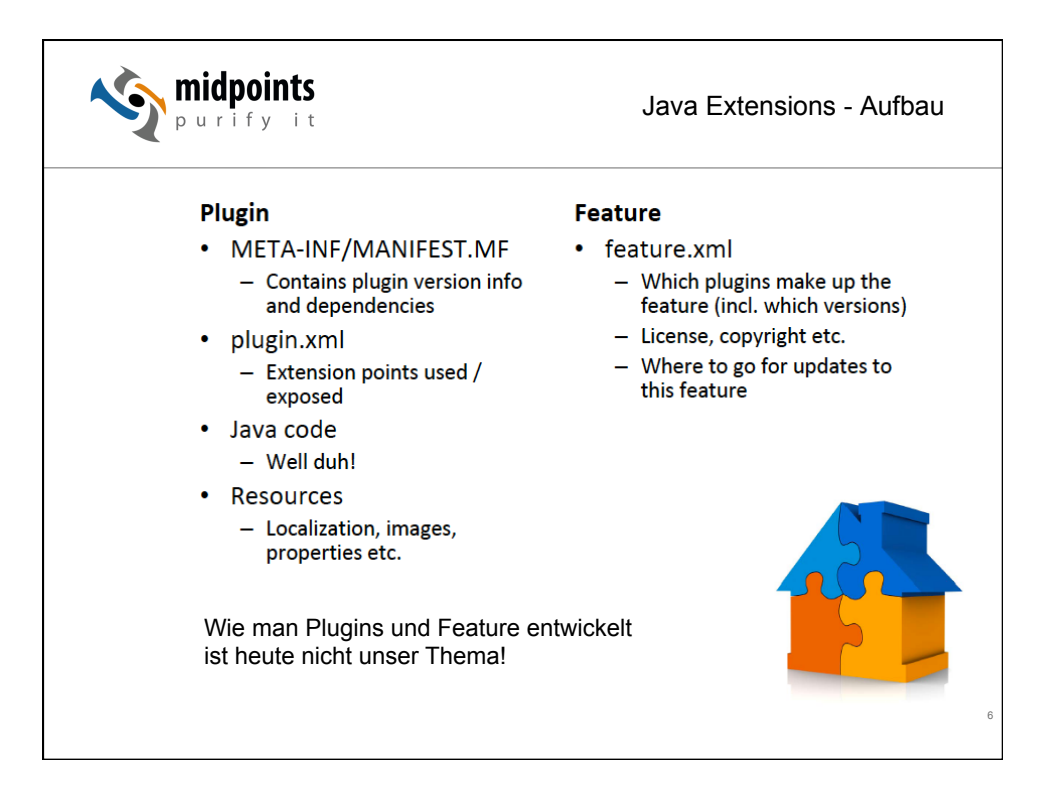

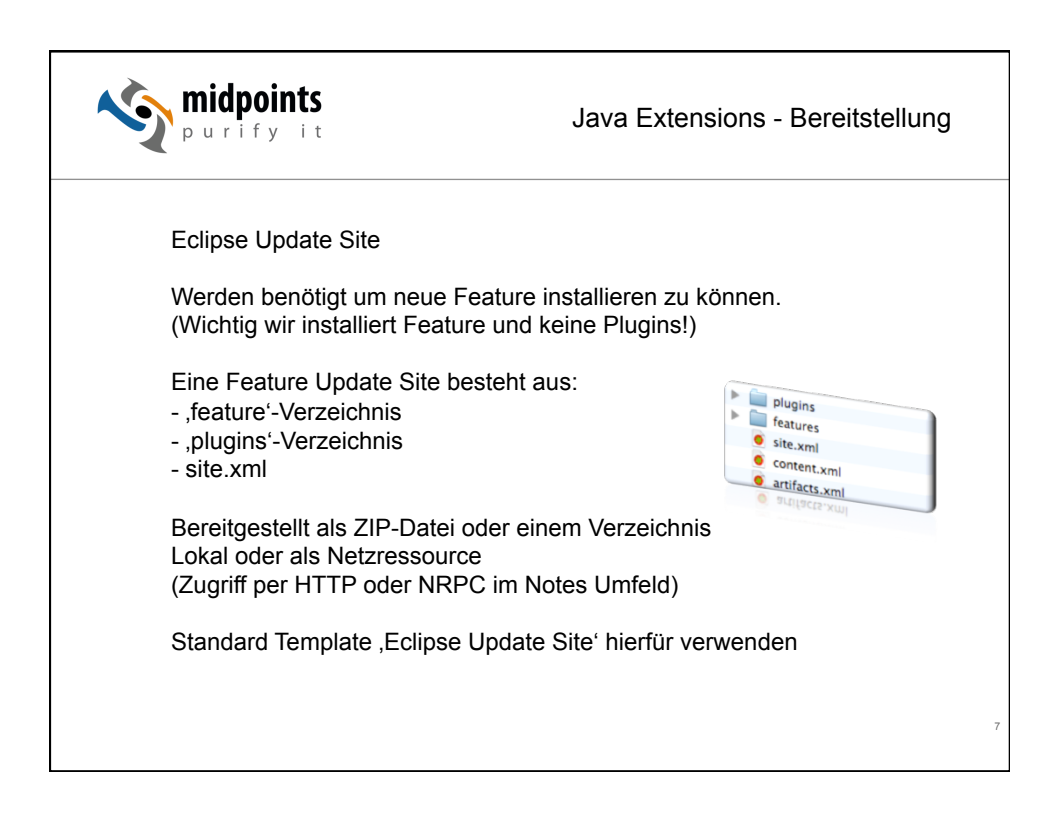

| purify                                                                                                    | Java Extensions - Bereitstellung                                                                                             |
|----------------------------------------------------------------------------------------------------|----------------------------------------------------------------------------------------------------|
| Edit       View       Create       Actions         New       >       Open       >         Close       Esc       AutoSave       >         Application       >       Replication       >         Page Setup       Preferences       Properties       Alt+Enter         Security       >       >       > | <complex-block><complex-block><complex-block><complex-block></complex-block></complex-block></complex-block></complex-block> |

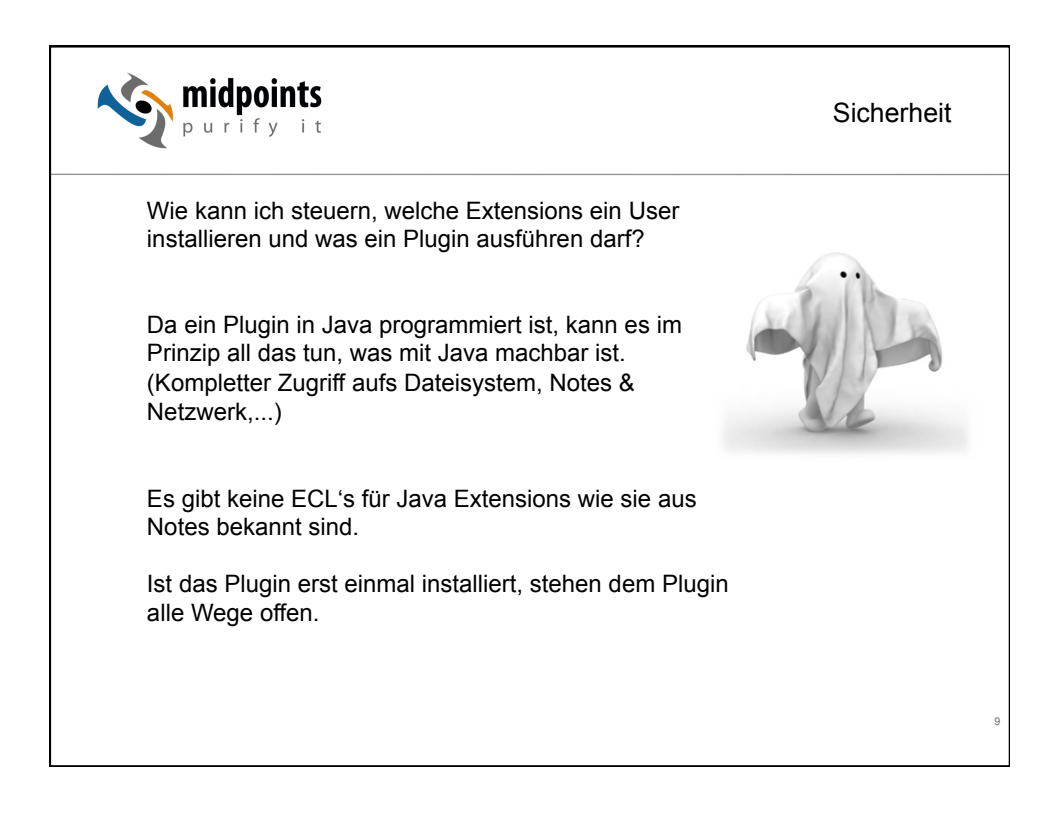

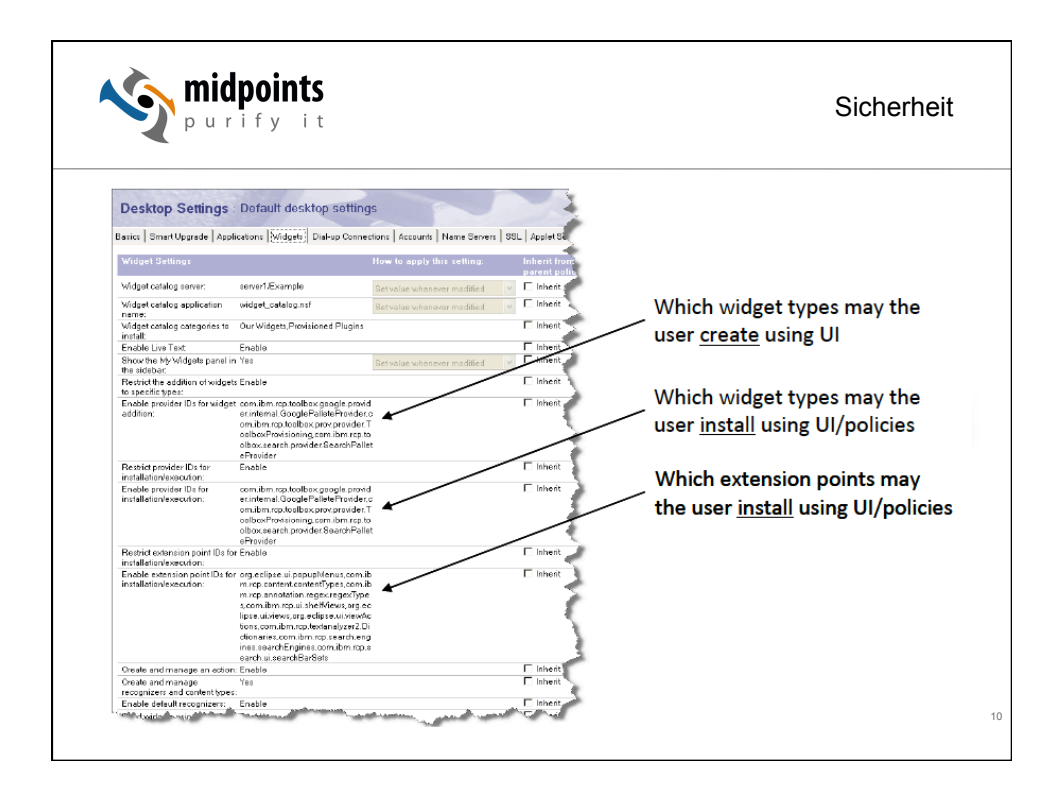

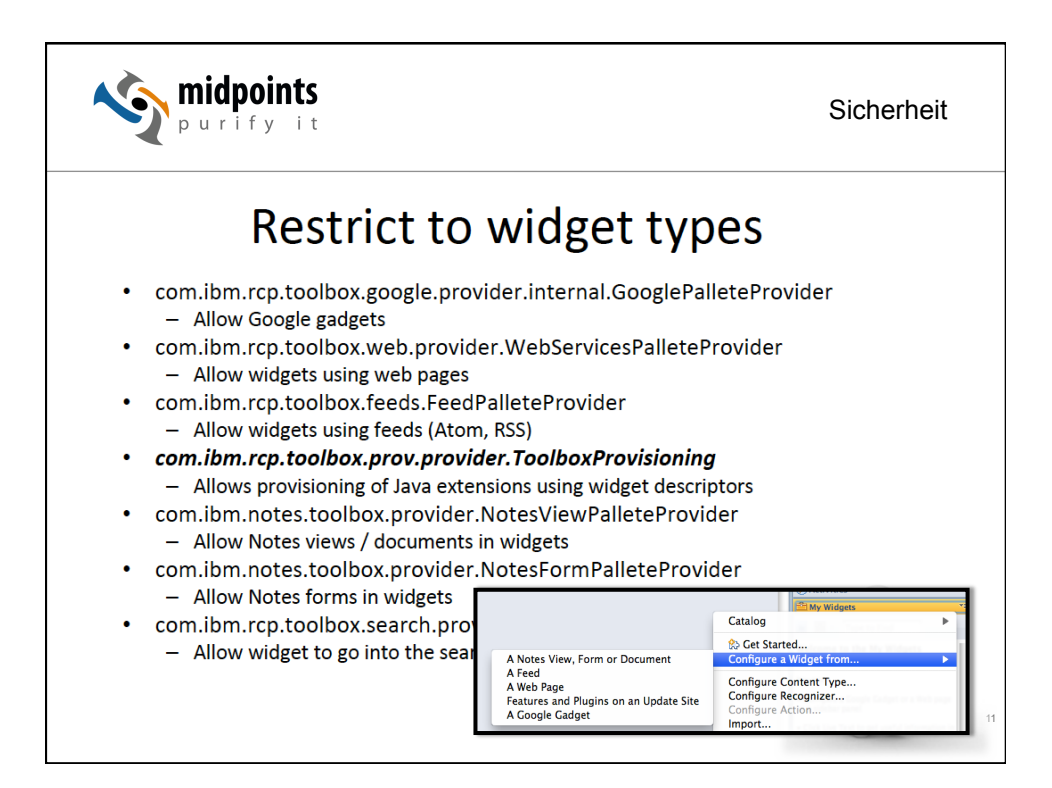

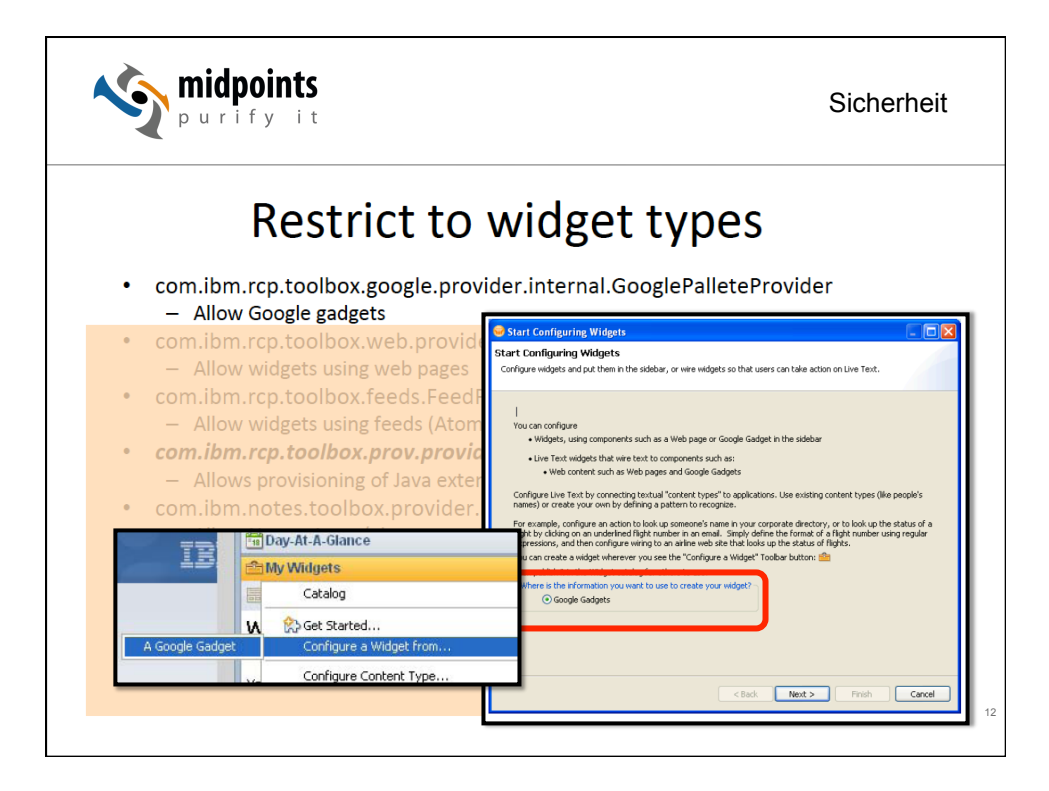

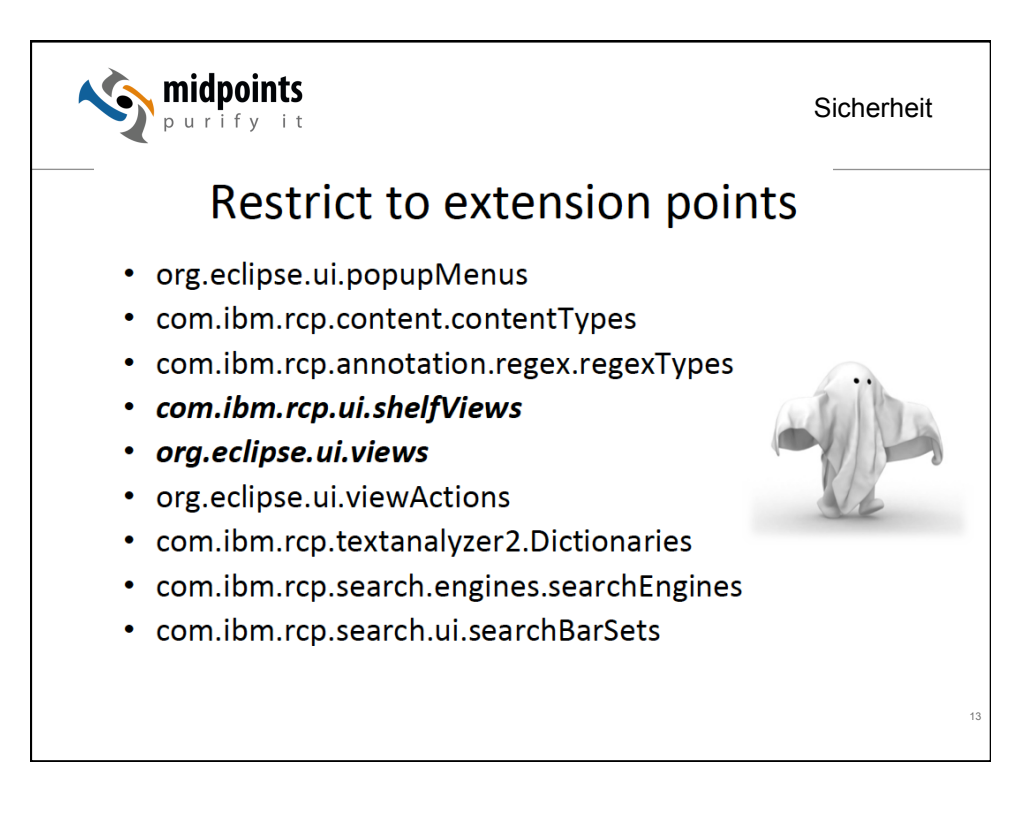

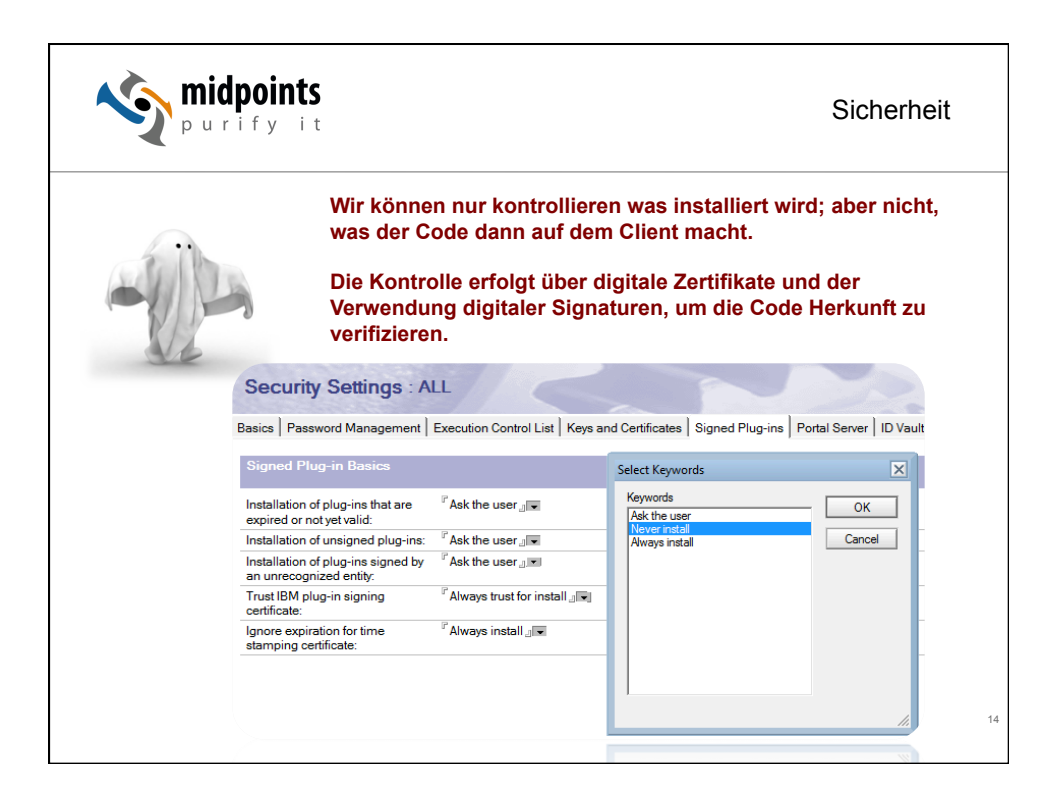

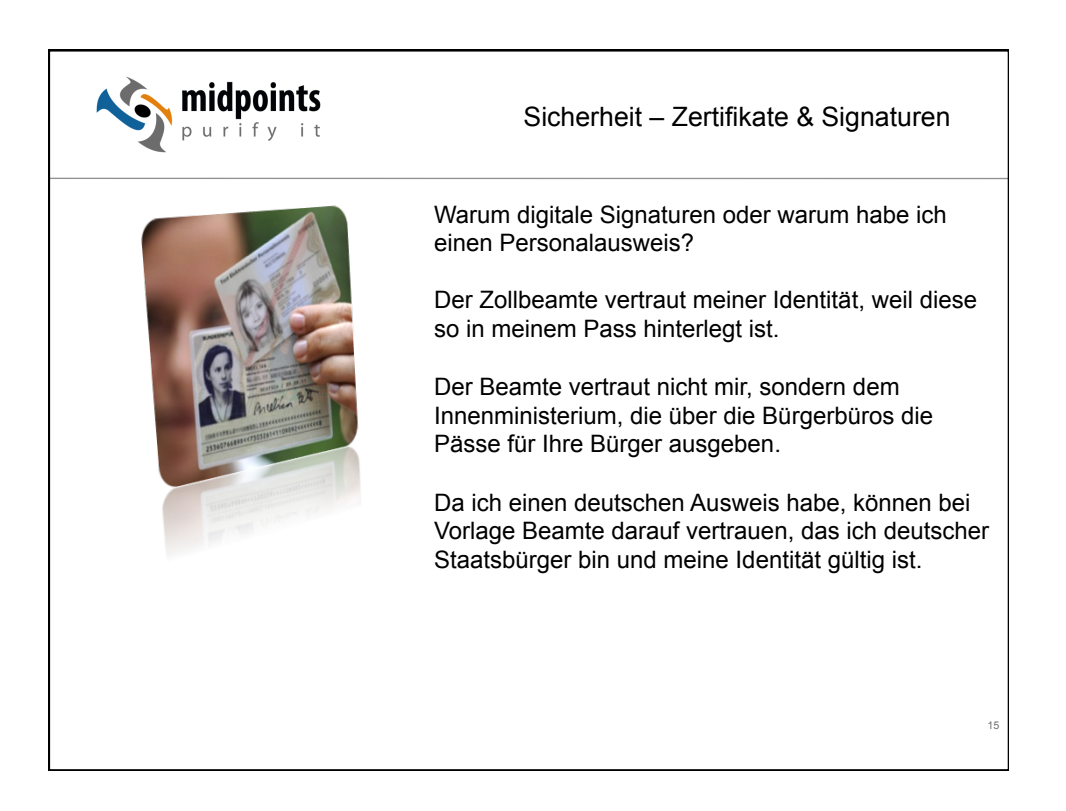

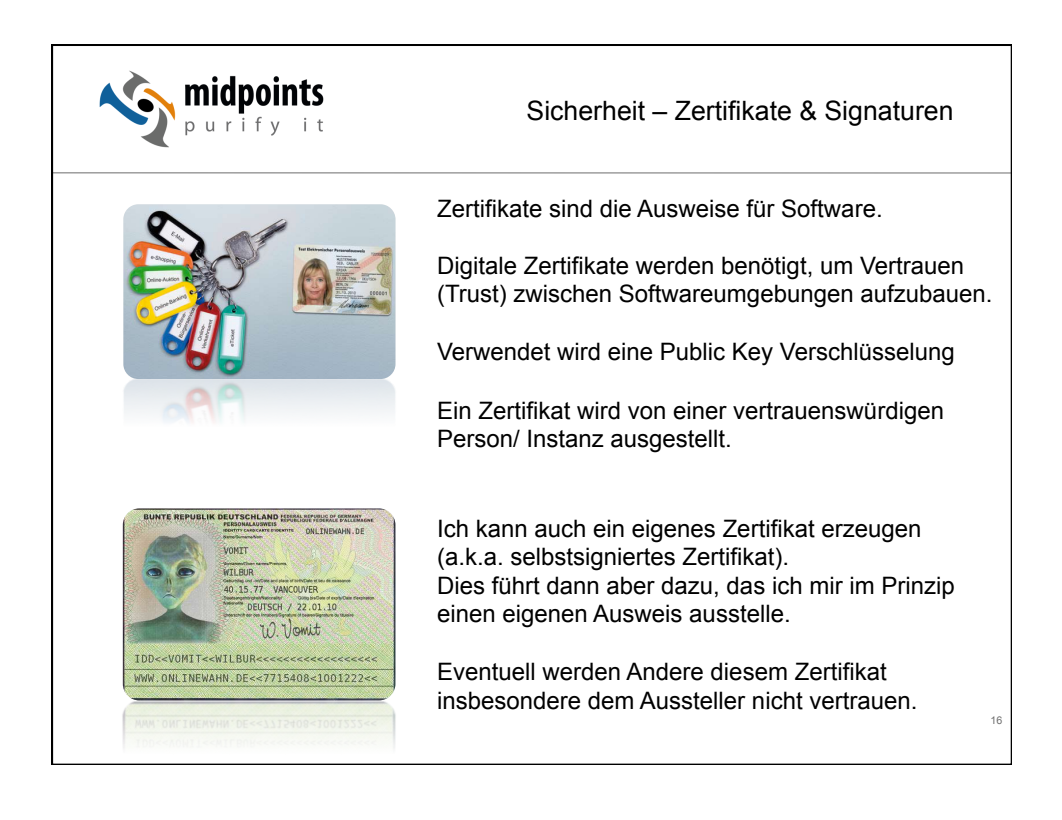

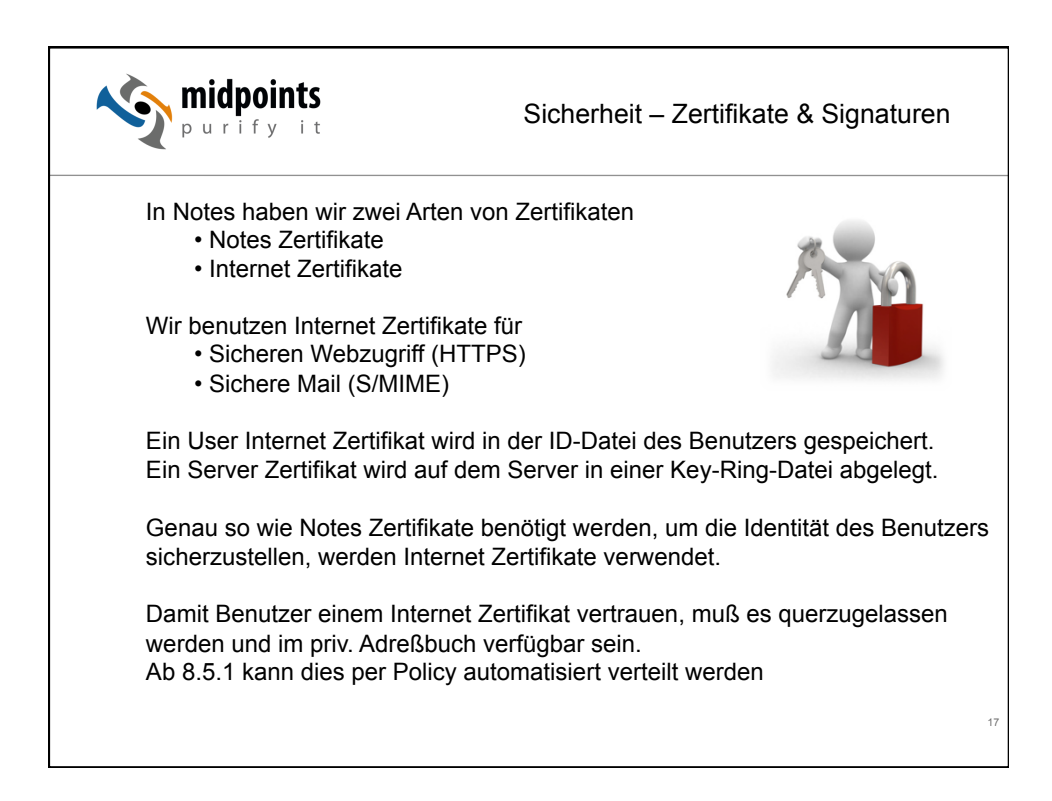

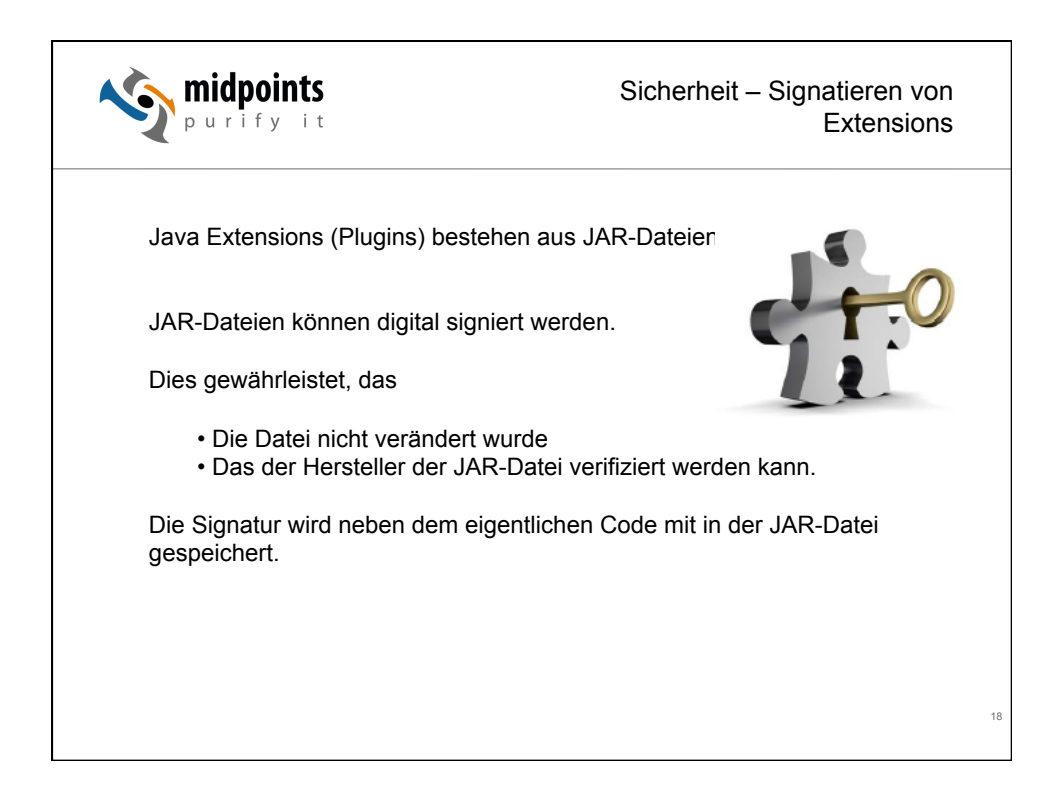

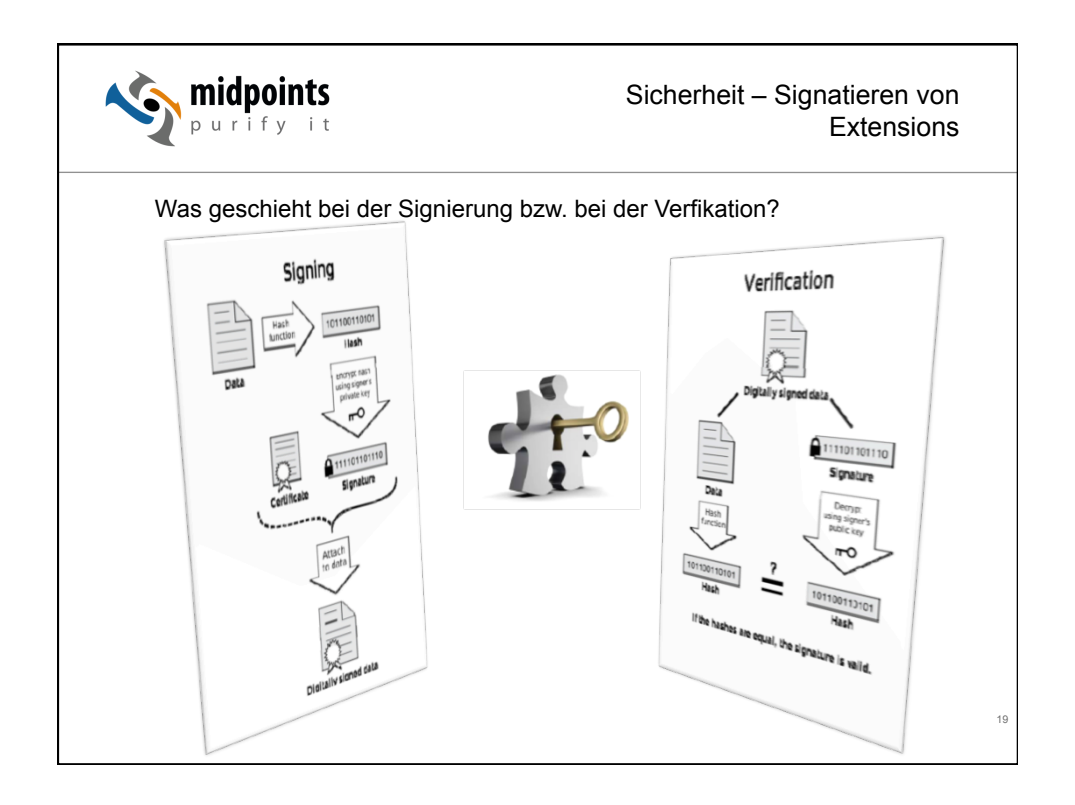

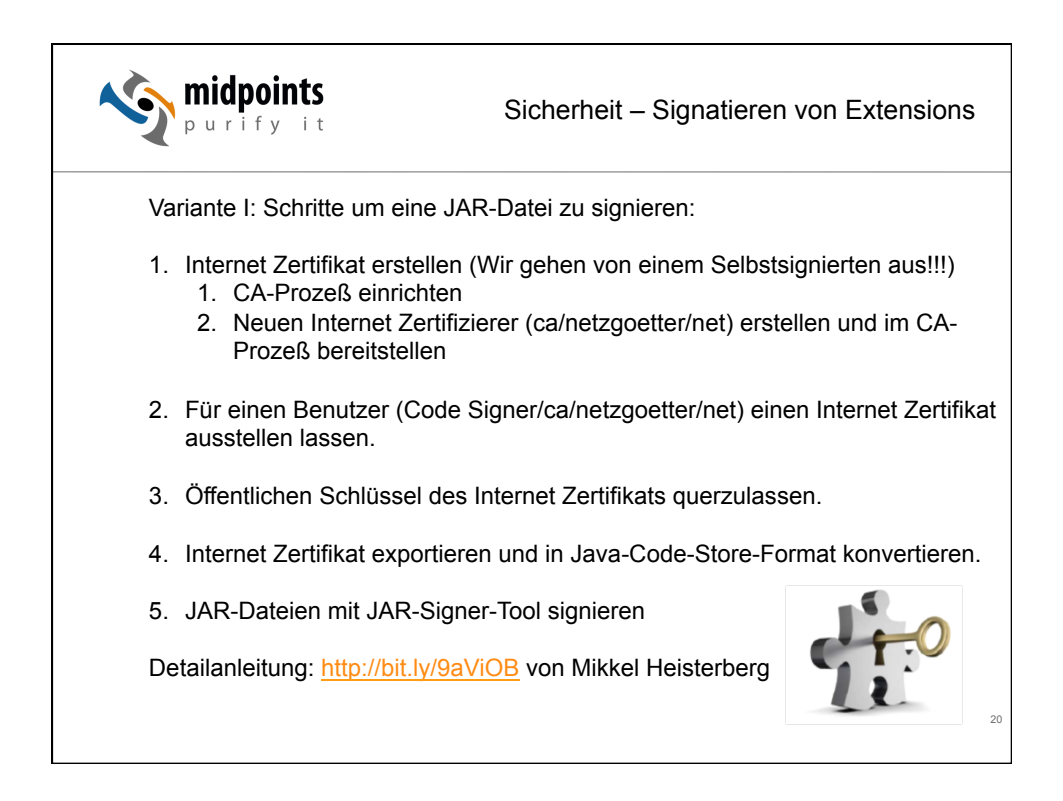

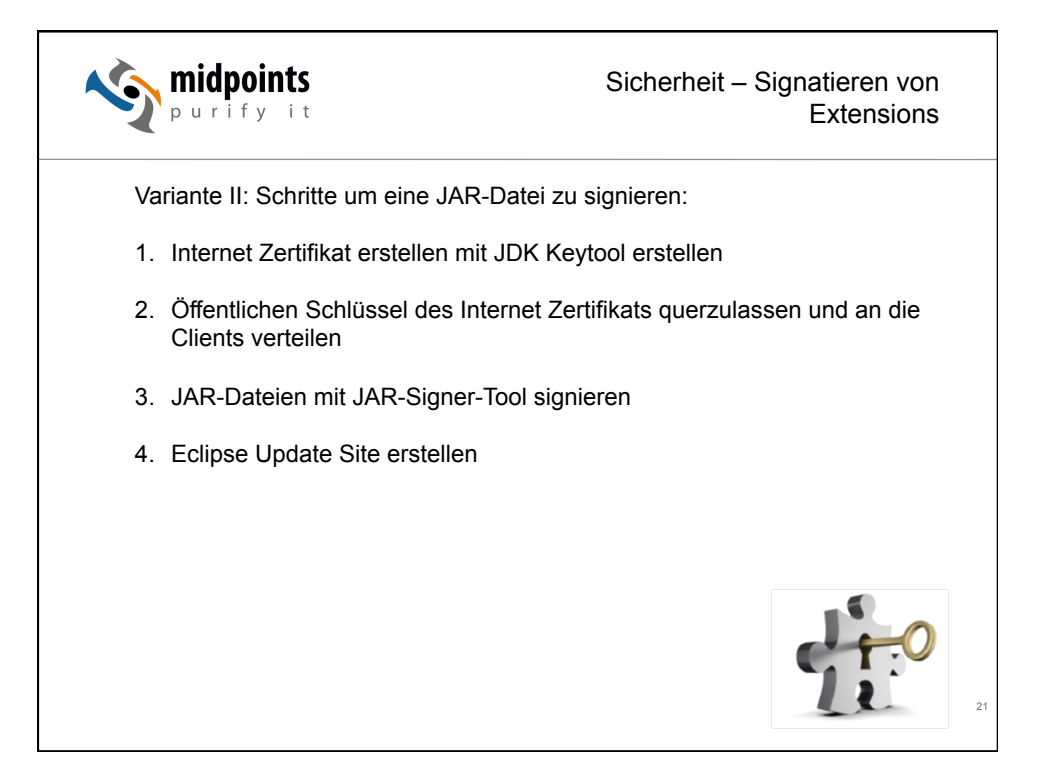

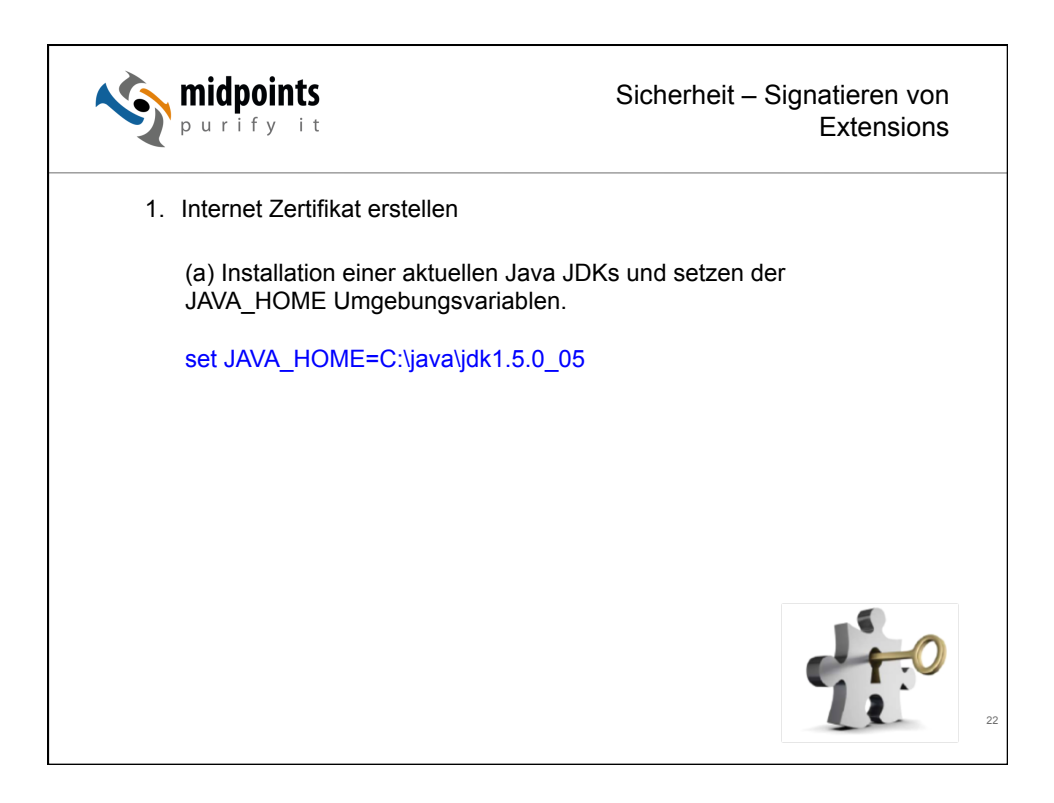

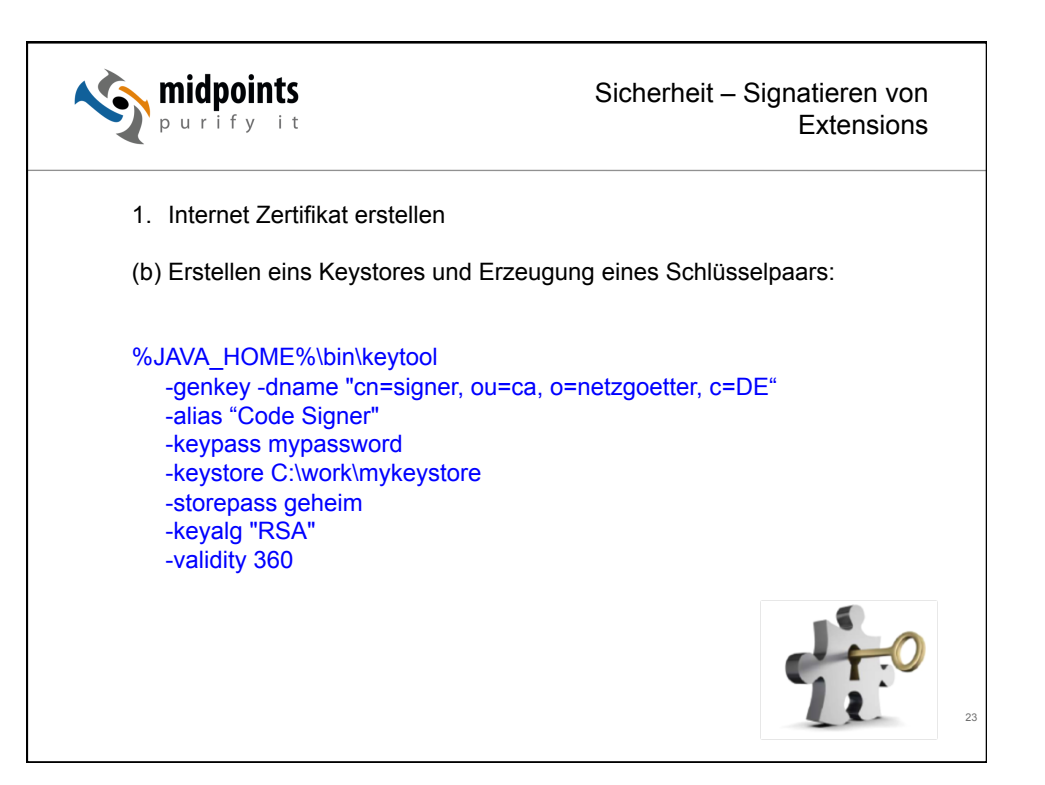

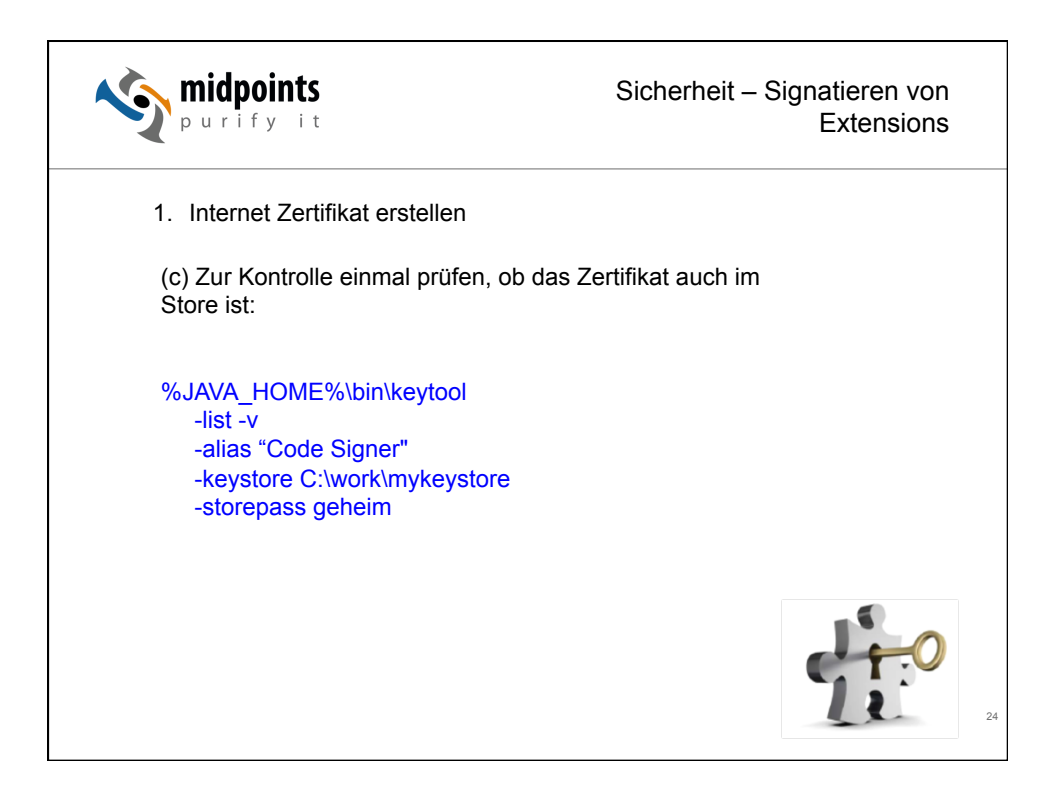

12

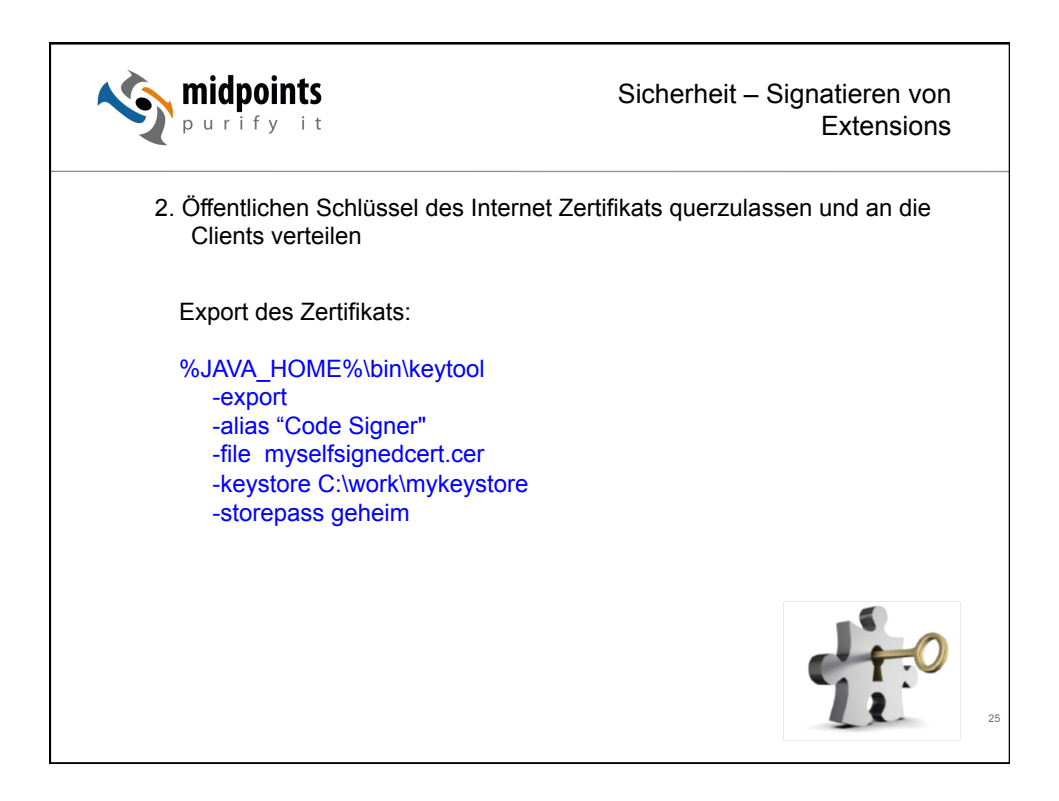

| purify it                                                                                                    | Sicherheit – Signatieren von<br>Extensions                                                                                                    |
|----------------------------------------------------------------------------------------------------|----------------------------------------------------------------------------------------------------|
| 2. Öffentlichen Schlüssel des Inte<br>Clients verteilen                                                                                                    | ernet Zertifikats querzulassen und an die                                                                                                    |
| Import des Zertifikats:                                                                                                    | Do you want to accept all certificates from the import file into the directory?       A Internet Certificates       Type       Issued Dy ○       Igo Code Signer   Code Signer                                                                                                    |
| Actions Administration Configuration     Actions Administration Configuration     Apply Delegation to All Selected Entries     Sener: Rotion     Sener: Rotion     Redu Val                                                                                                    | Selected tem:         (Enral)           Issued to:         Code Signer         (Enral)           Issued by:         Code Signer         (Enral)           Activated         03/07/2010         Type         Internet conflicate suftwarty           Epines:         03/02/2011         Fingemint         D28C C518 CDD4 16F0 01F4 CA27 102A 0595           Advanced Details         Example:         Example: |
| Correctors     Congration     Congration     C |                                                                                                    |

| purify it                         | Sicherheit – Signatieren von<br>Extensions |
|-----------------------------------|--------------------------------------------|
| <section-header></section-header> | ertifikats querzulassen und an die         |

| widpoints<br>purify it                                                                                                    | Sicherheit – Signatieren von<br>Extensions                                                                                              |
|----------------------------------------------------------------------------------------------------|----------------------------------------------------------------------------------------------------|
| 2. Öffentlichen Schlüssel o<br>Clients verteilen                                                                                                    | des Internet Zertifikats querzulassen und an die<br><sup>Wdget Catalog</sup> X Liß Securty Setinge: ALL X<br>⊡Enforcement ①How To Apply |
| Security Settings : ALL Basics   Password Management   Execution Con Default Public Key Requirements Don't set value                                                            | trol List   Keys and Certificates   Signed Plug-ins   Portal                                                                            |
| Certificate Expiration Settings Warning Period: 21 days Custom Warning Message: Continue Certificate Status Protocol (CCSR) CEnable OCSP checking Administrative Trust Defaults |                                                                                                    |
| ✓ <u>Certificate Links</u><br><u>Code Signer/deving/DE</u>                                                                                                    | 28                                                                                                    |

| widpoints<br>purify it                                                                                                    | Sicherheit – Signatieren von<br>Extensions                                |
|----------------------------------------------------------------------------------------------------|---------------------------------------------------------------------------|
| 3. JAR-Dateien mit JAR-Signer-Tool                                                                                                    | signieren                                                                 |
| Für die gewünschten Feature die JA<br>Features als auch im Plugins Ord<br>Schlüsselpaar signieren.                                                              | R Dateien der Updatesite (sowohl im dner) mit dem Self-Signed Zertifikat/ |
| %JAVA_HOME%\bin\jarsigner -verb<br>-keystore C:\sign-plugin\abx\my<br>-storepass geheim<br>-keypass geheim<br>C:\work\Updatesite\feature\net.I<br>"Code Signer" | ose<br>keystore<br>netzgoetter.feature.jar                                |
|                                                                                                    | 29                                                                        |

| <b>midpoints</b>                                                                                                    | Sicherheit – Signatiere<br>Exte                                                                                                    | en von<br>nsions                     |
|----------------------------------------------------------------------------------------------------|----------------------------------------------------------------------------------------------------|--------------------------------------|
| 4. Eclipse Update Site erstellen u<br>Update Site<br>St. By Provider<br>St. By Provider<br>St. By Provider<br>St. Categories<br>St. By Provider<br>St. Categories<br>St. By Provider<br>St. By Provider<br>St. By Pr | nd signierte lokale Updatesite impor                                                                                                    | tieren                               |
|                                                                                                    | org opennt filenavgalor feature<br>org opennt filenavgalor feature<br>com scamplus sidebar newmail feature<br>de acocon snippets feature | 10.3<br>10.2<br>10.9.20091103<br>1.1 |
|                                                                                                    |                                                                                                    | 30                                   |

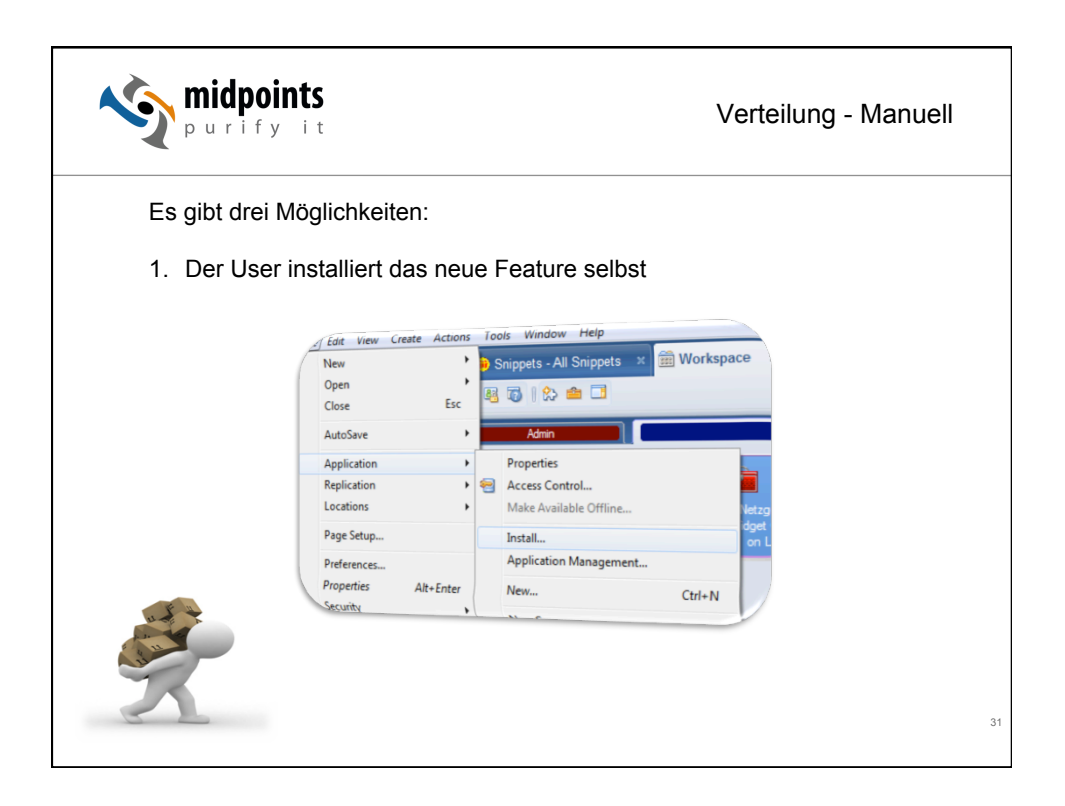

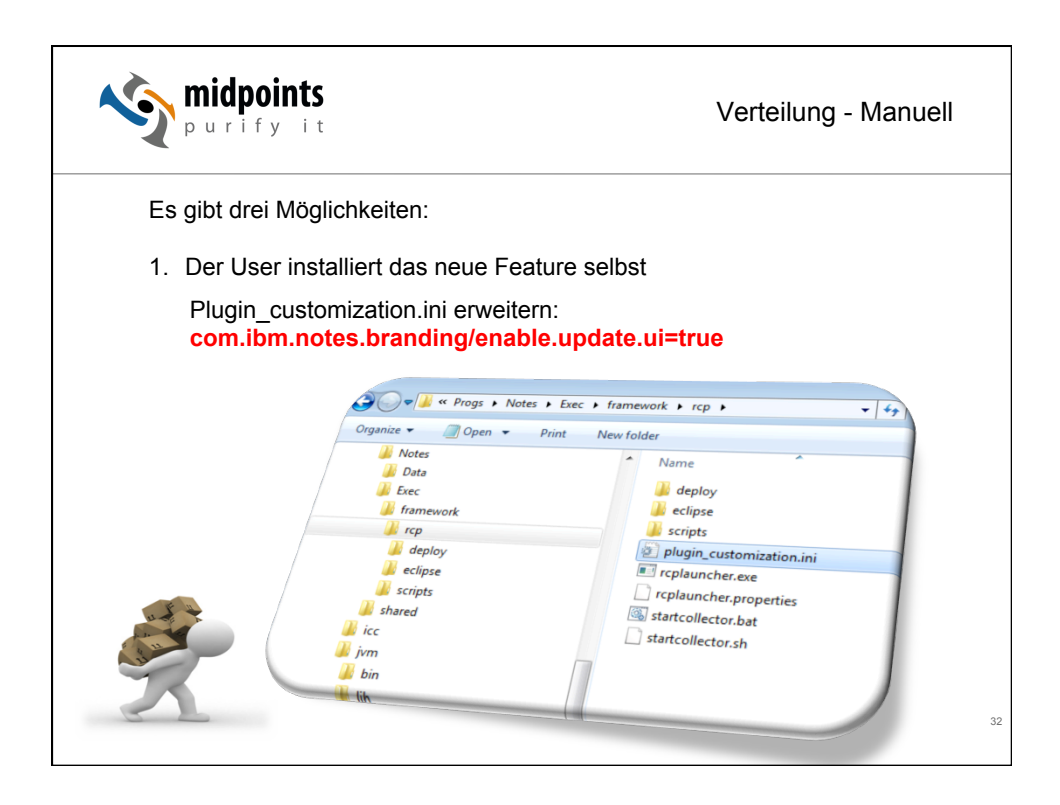

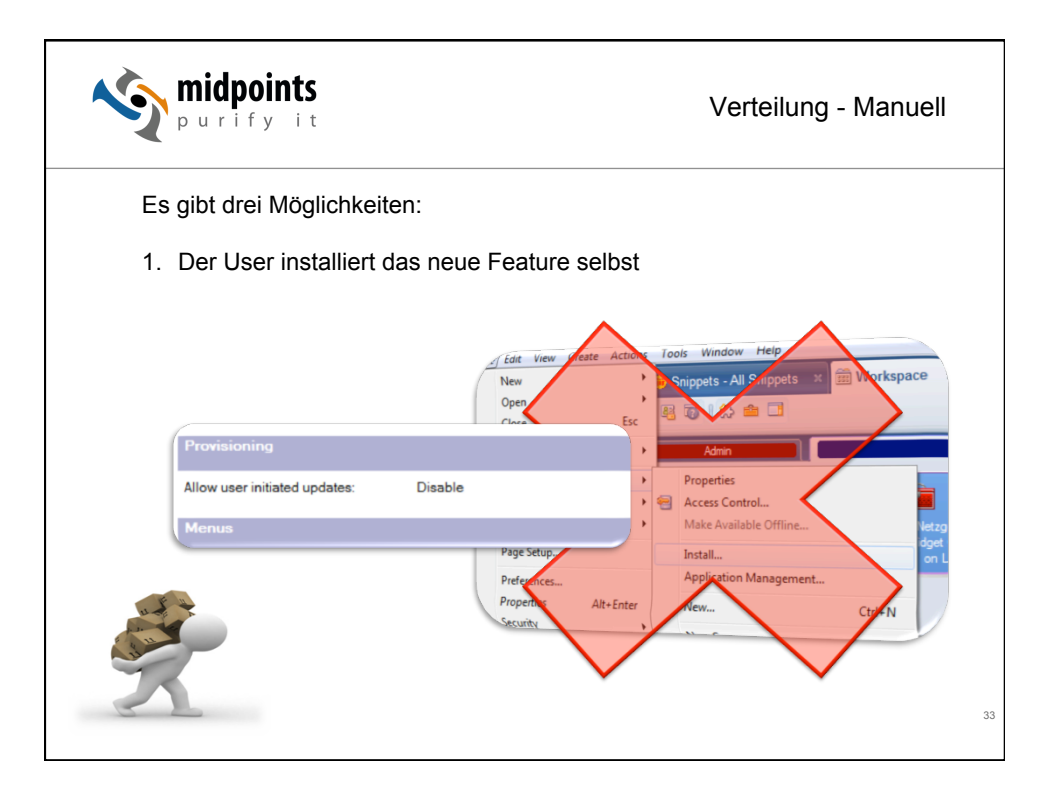

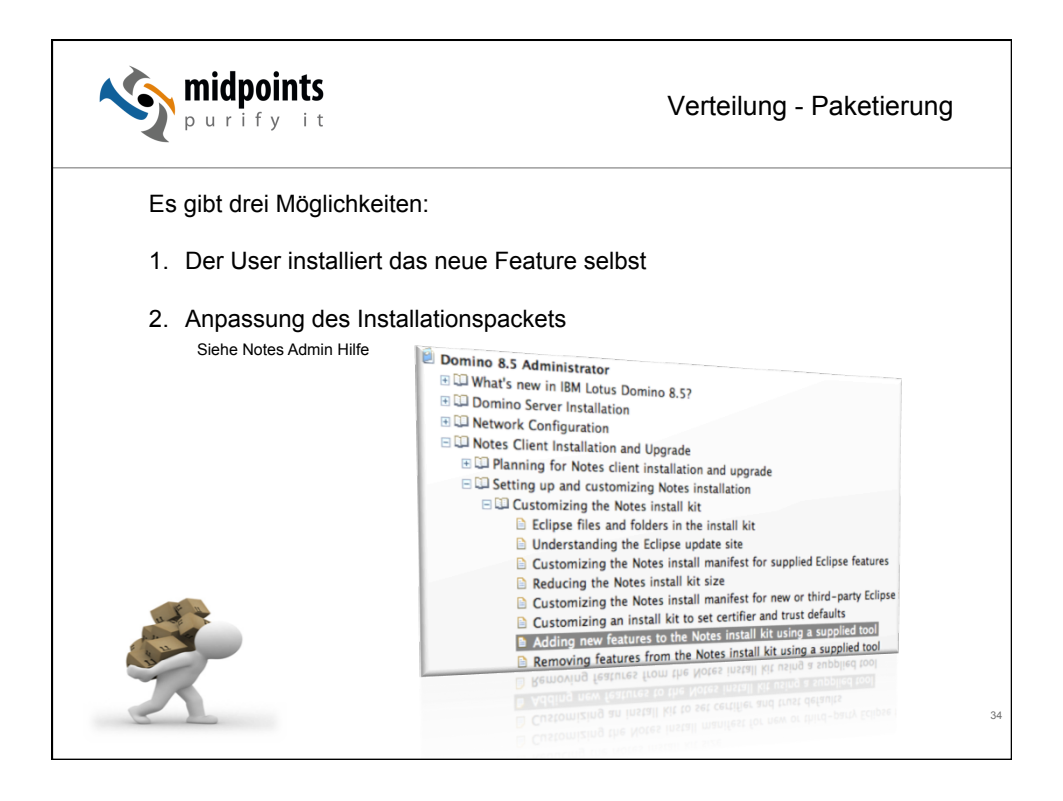

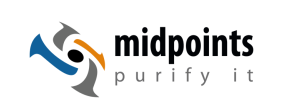

### Verteilung - Paketierung

35

#### Section D: Adding any other custom plug-in

This section illustrates generally how to add a custom plugin to the Notes install package (UpdateSite.zip)

Adding other custom plugins to the Notes install package's UpdateSite.zip is similar to Step C, but more simple. Since the Notes package's install.xml does not already have references to the plugin you are inserting, nothing needs to be manually changed/removed from the install.xml. Once again, we use the following syntax to add products:

#### updatesitemgr.exe A B

...where A is the path to the deploy folder which contains the updatesite.zip you wish to add and B is the path to the folder containing the updatesite.zip to which you would like to add it.

The plugin you are adding **must** have an UpdateSite.zip (this exact name). The folder which contains this file must also have a sub-folder called "deploy" which contains an install.xml file (some products come with "install.addon.xml", which you must change to install.xml).

#### Example: Updatesitemgr.exe C:\customplugin C:\NotesProject\Notes

The tool will then combine the contents of your custom plugin's UpdateSite.zip with the one of the Notes install package, and add the necessary references to the Notes install package's install.xml

http://www-01.ibm.com/support/docview.wss?uid=swg21578660

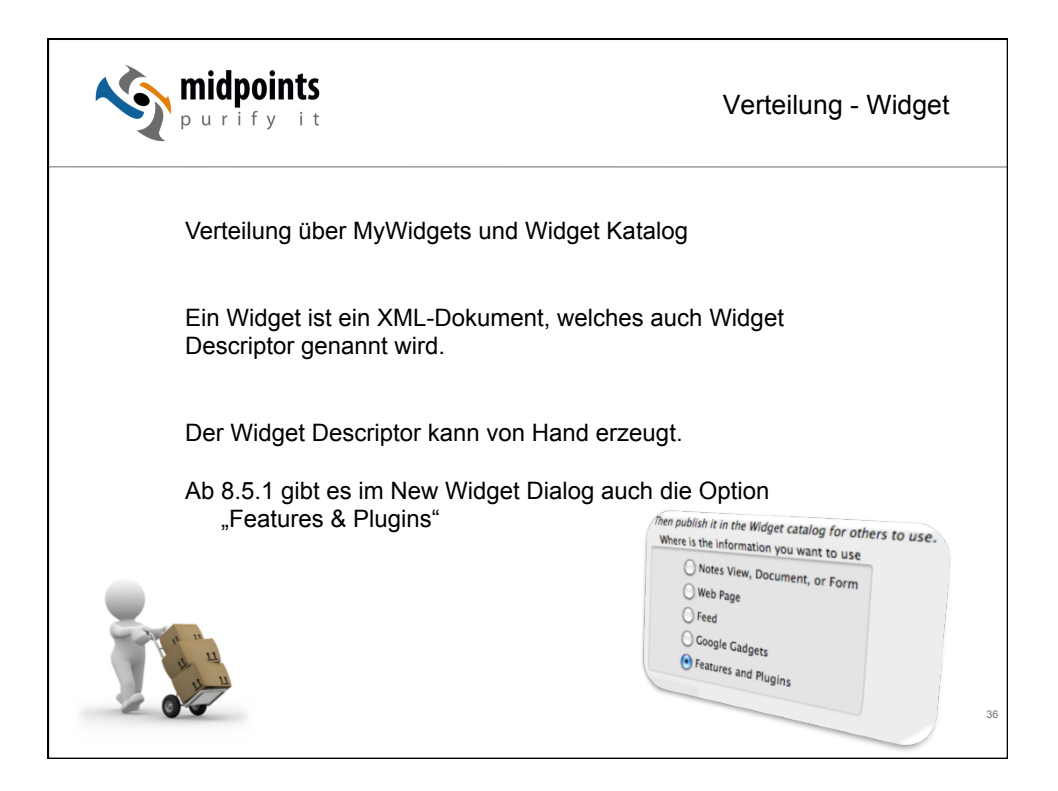

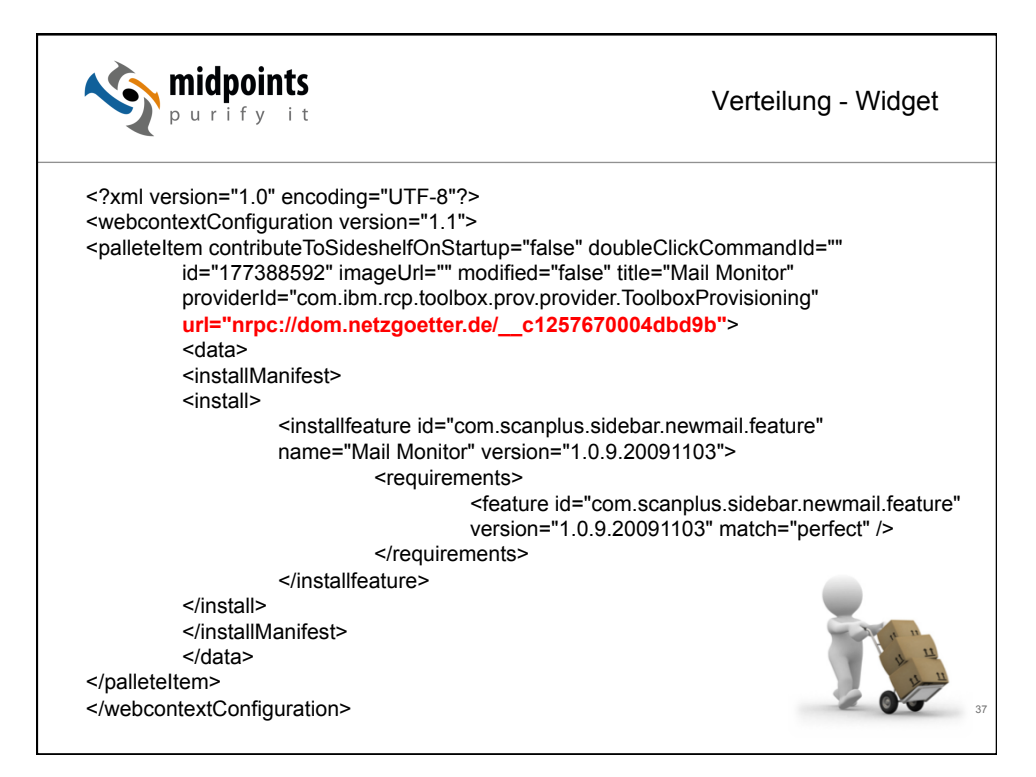

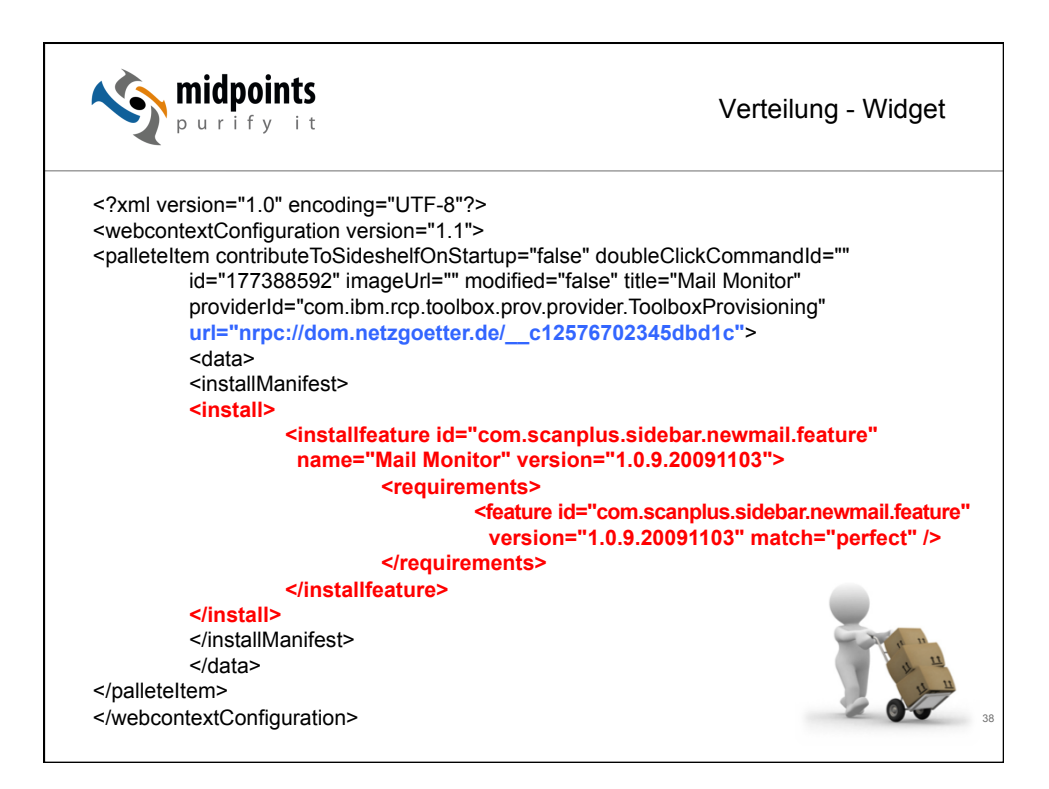

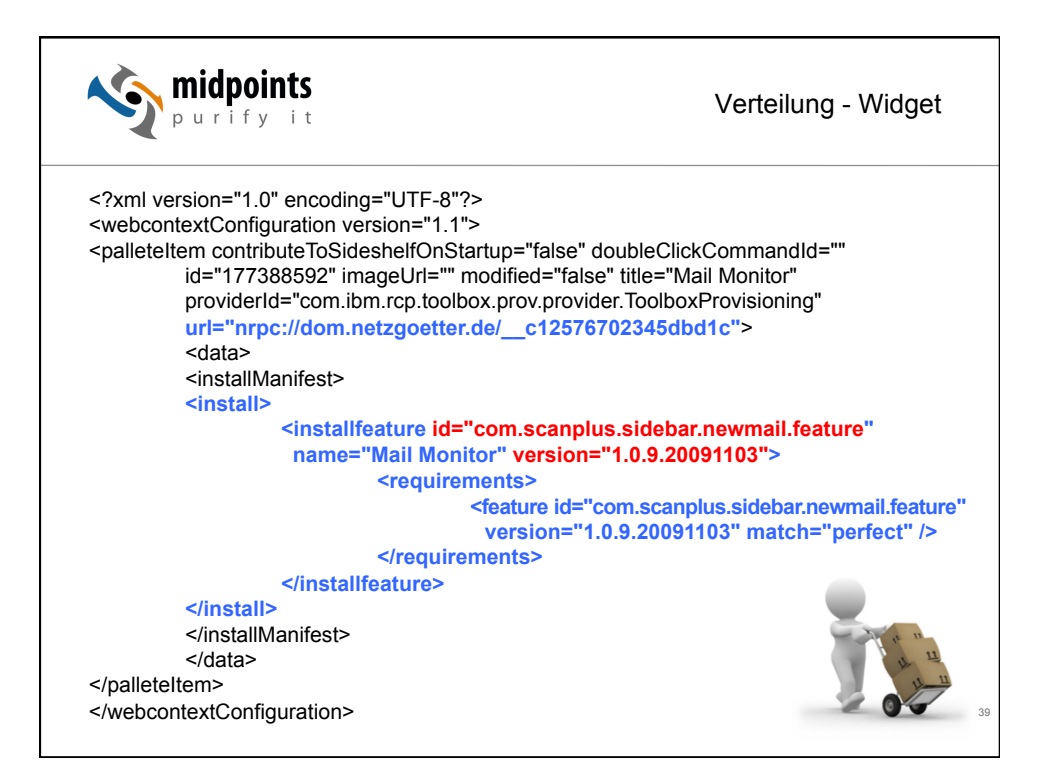

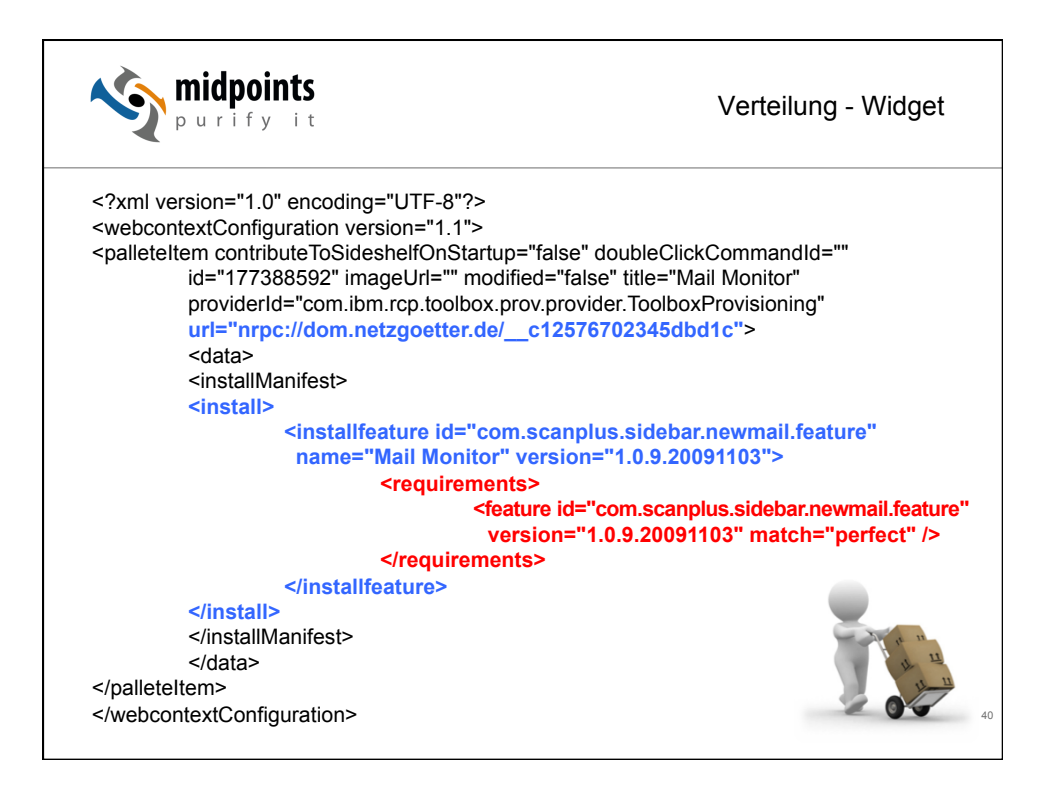

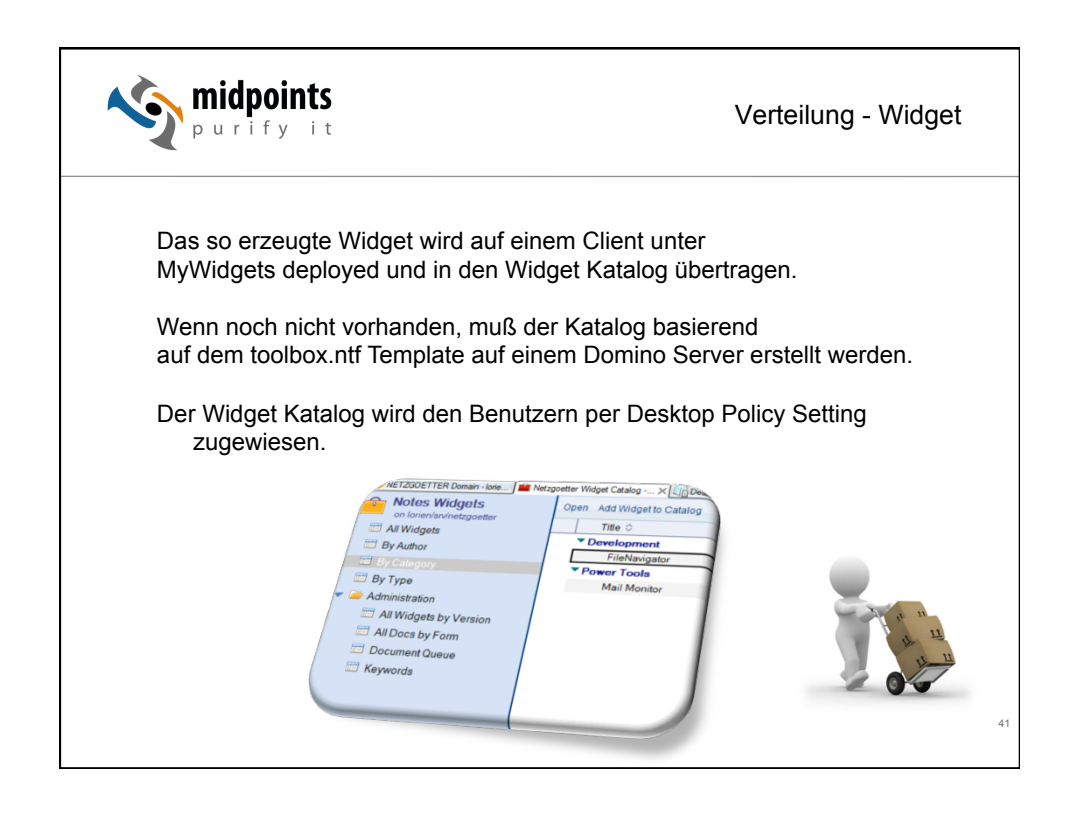

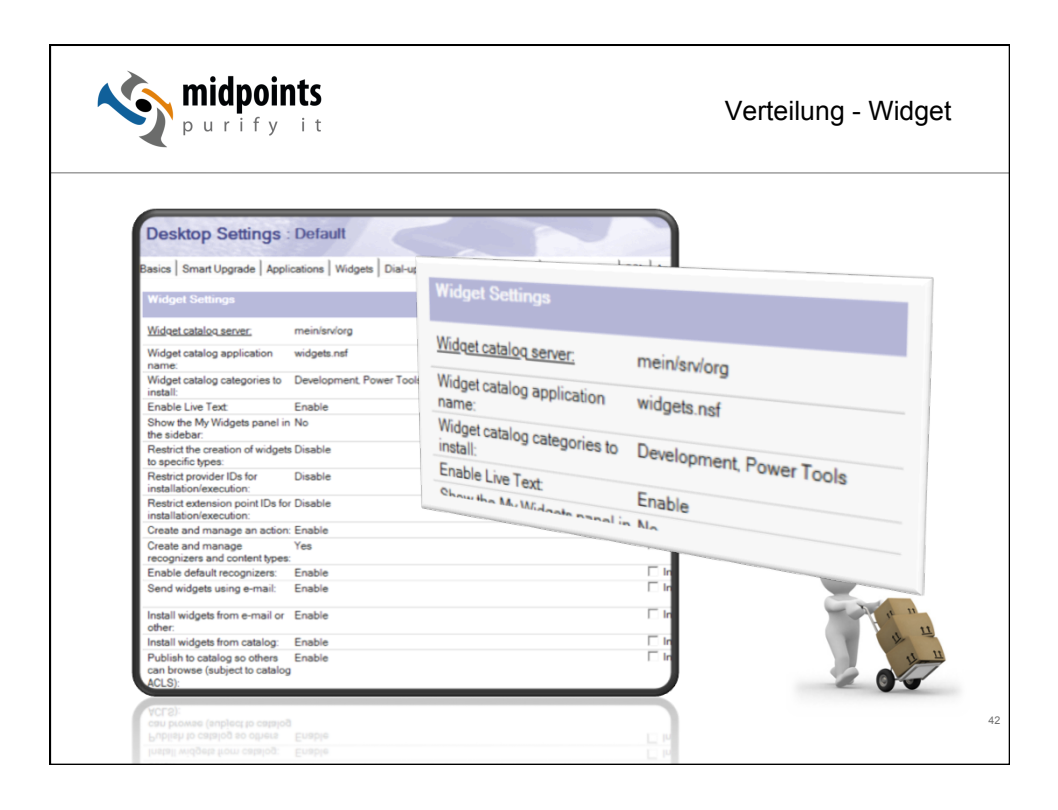

| purify                         | it                                  |                                | Verteilung - Widg |
|--------------------------------|-------------------------------------|--------------------------------|-------------------|
| Desktop Settings :             | Default                             |                                |                   |
| Basics Smart Upgrade Applic    | ations   Widgets   Dial-up Connecti | ons Accounts Name Servers S    | SL Applet Sec     |
| Basics   Miscellaneous   Windo | w Management Regional Settings      | Internet Mail Instant Messagir | g Replication     |
| Window Management              | - ,                                 | How to apply this setting      | : Inhe            |
| Window management              | Grouped Tabe                        | Dop't set value                | part<br>T It      |
| Display sidebar:               | Yes                                 | Don't set value                |                   |
| On restart reopen tabs:        | Yes                                 | Don't set value                |                   |
| Use large icons:               | Yes                                 | Don't set value                |                   |
| Hide "Feeds" Panel:            | No                                  | Don't set value                |                   |
| Hide "Day-At-A-Glance" Panel:  | No                                  | Don't set value                |                   |
| Hide "Activities" Panel:       | No                                  | Don't set value                |                   |
| Hide "Sametime Primary         | No                                  | Don't set value                |                   |
| Uide "Sametime Contacts" Pap   | al: No                              |                                |                   |
| Hide "My Widgets" Panel:       | Yes                                 | Don't set value                |                   |
|                                |                                     |                                |                   |

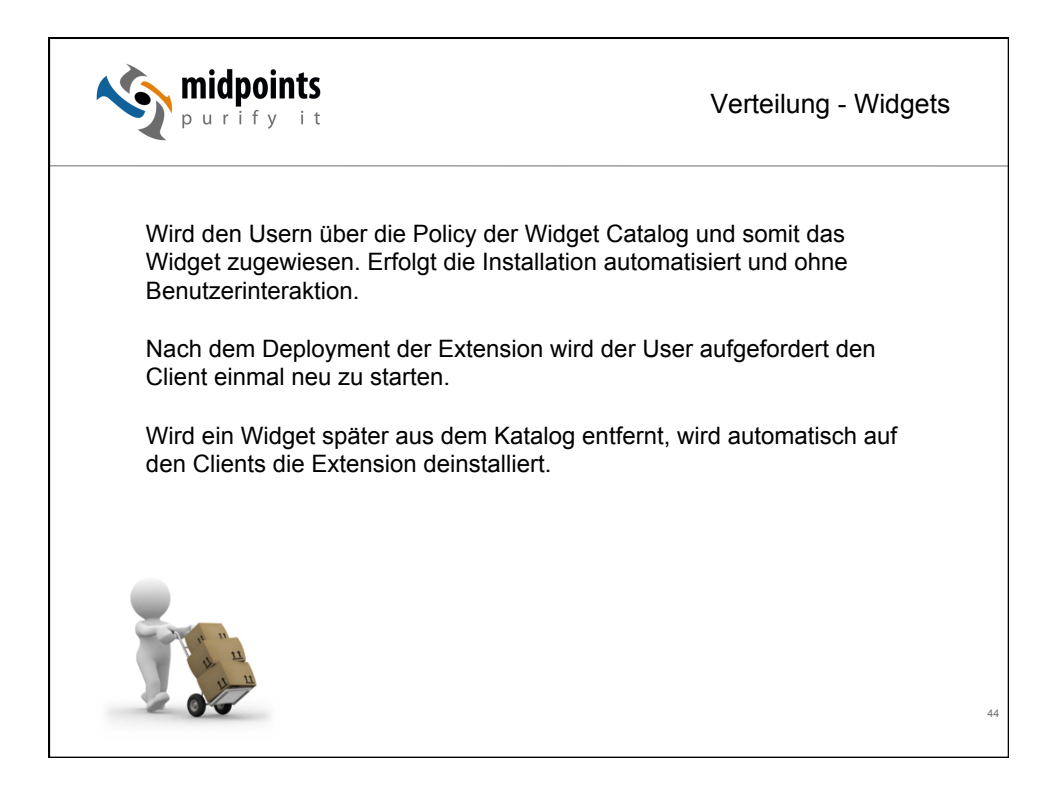

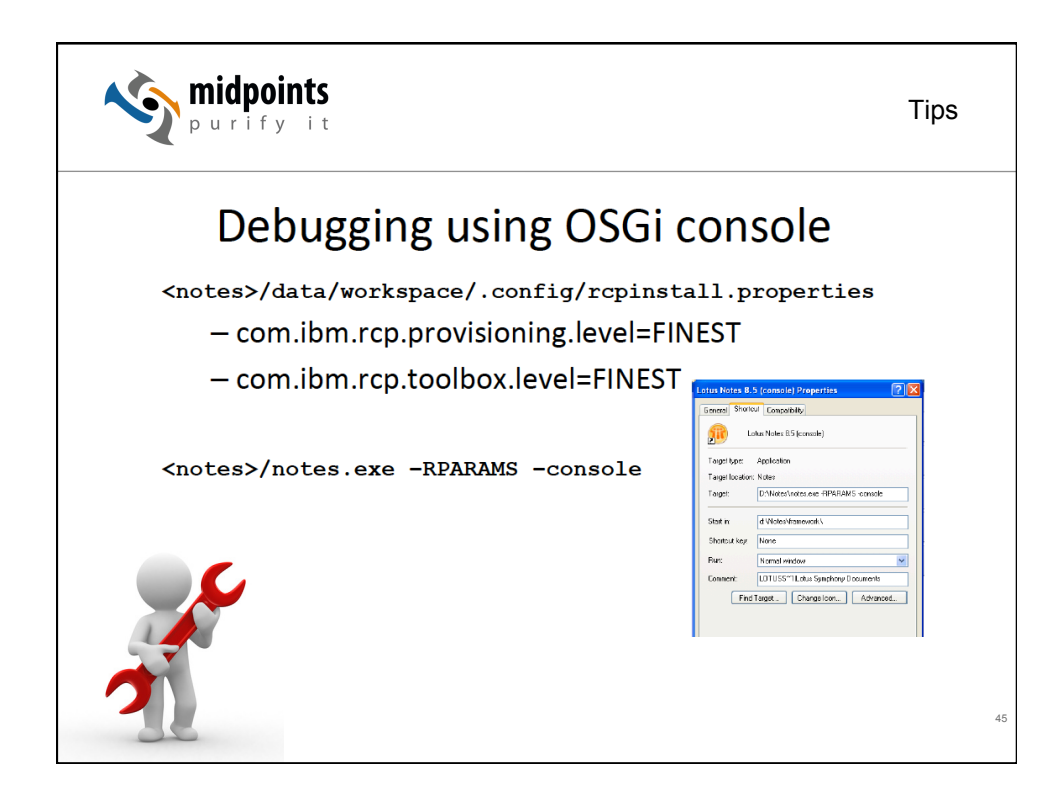

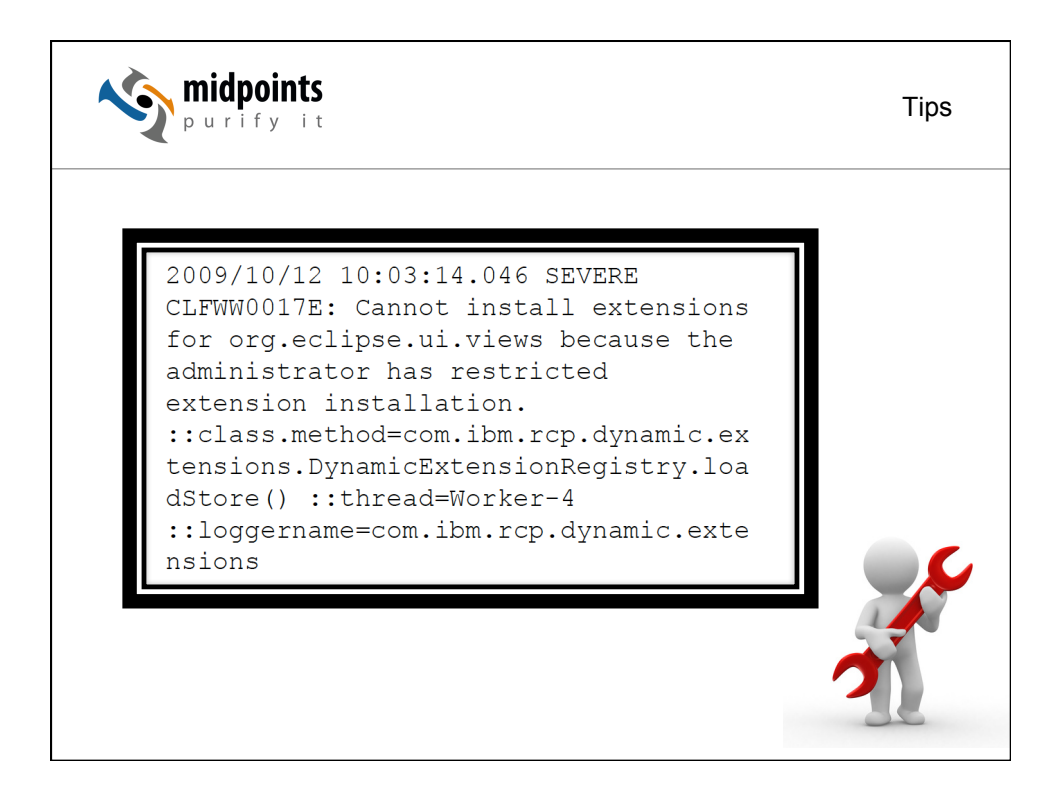

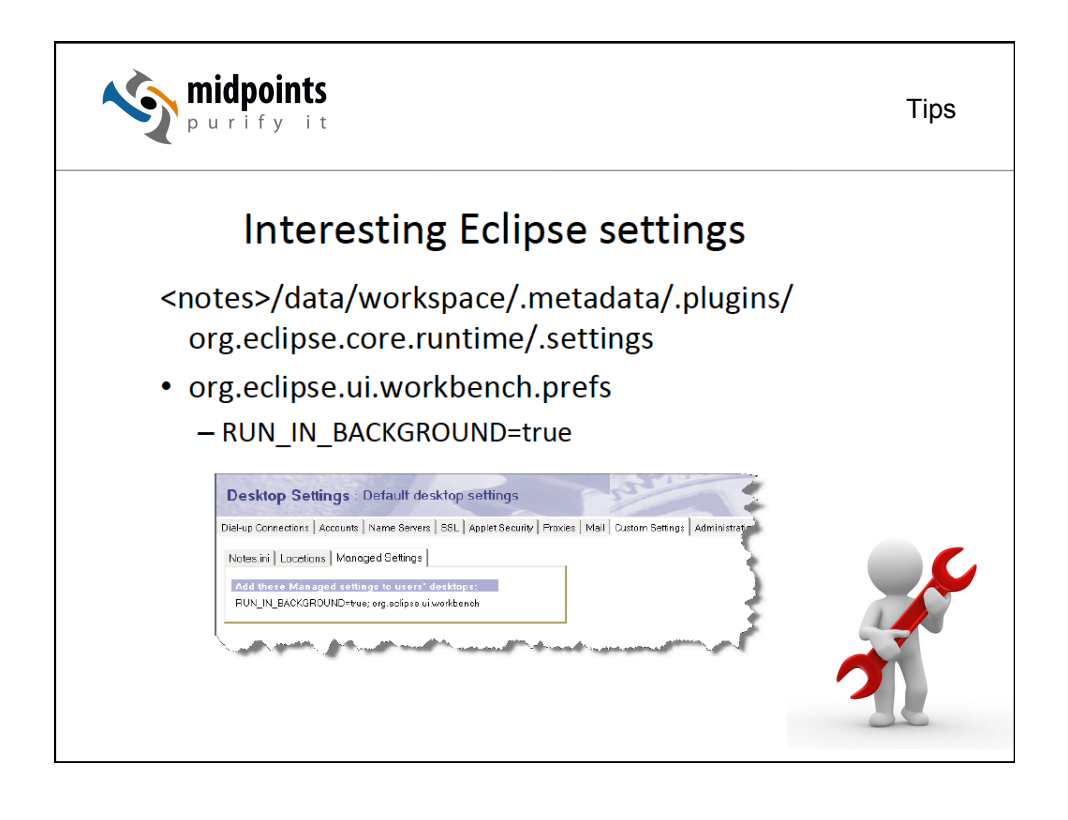

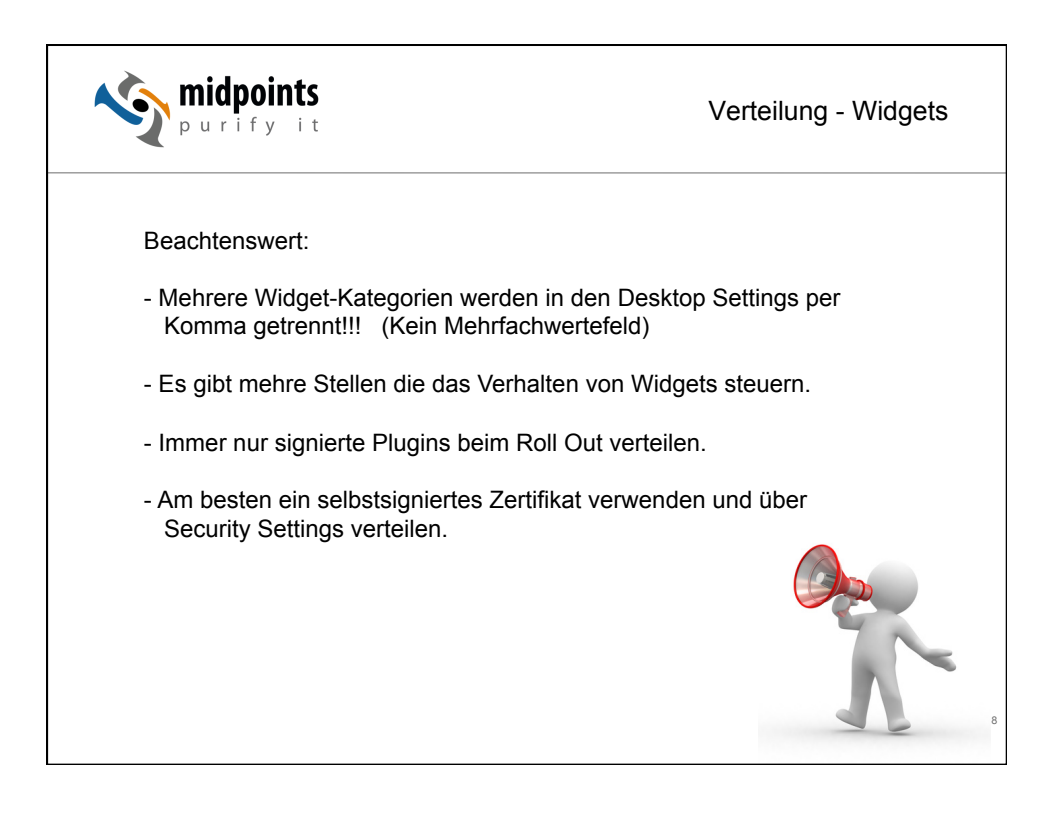

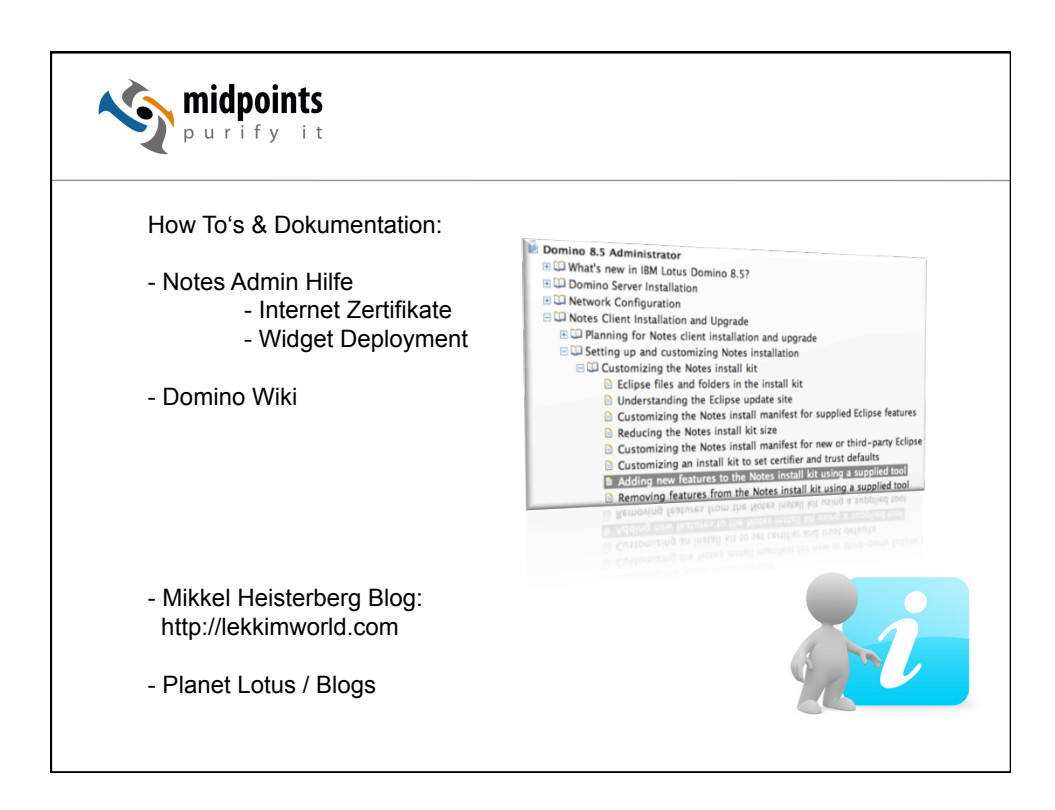

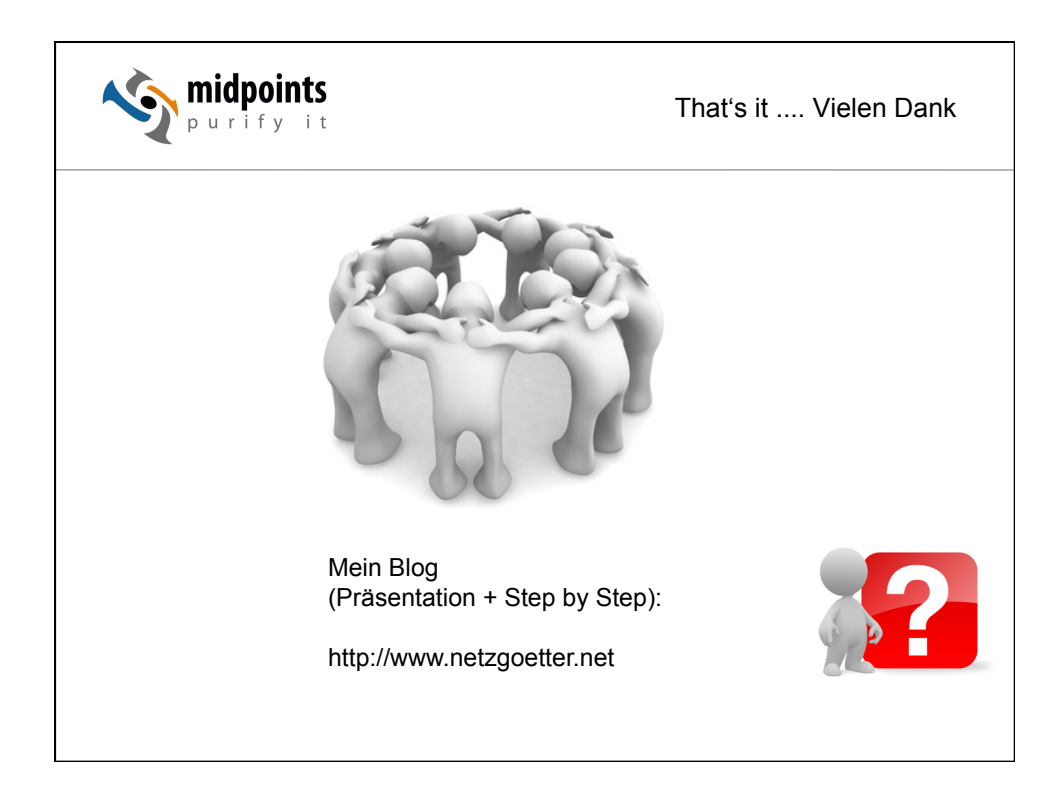